UNCLASSIFIED

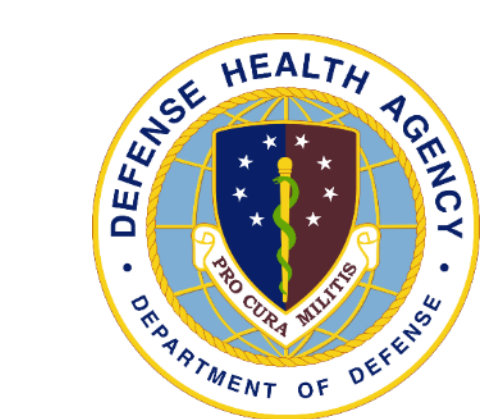

### DHA UBO Webinar: Requesting Health Plans Across Systems

Presented by Ms. Yvette Guerrero, DHA UBO Mr. Alex Ames, DHA UBO Support March 2022

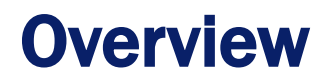

- Patient Identification Process (PIP) Overview Highlights
- Requesting a new Joint Insurance Health Plan (JIHP).
- Transition from HIC-ID to JIHP for Medical Insurance Health Plans.
  - Detailed steps for the replacement process.

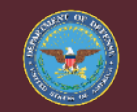

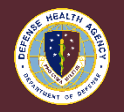

2

Medically Ready Force... Ready Medical Force

### **PIP 1.0 Multifaceted Process**

- Patient Identification Process (PIP) is a multifaceted process.
  - First, there is a detailed Excel spreadsheet of DEERS data to Cerner programming, incorporating DOD authoritative documents. Data elements, and processes to create Profiles and Health Plans.
  - If no data elements within DEERS a Civilian Emergency Profile populates, for services outside of DEERS data tracking, user will create a Manual Profile and Health Plan.

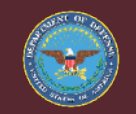

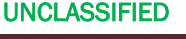

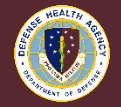

### **PIP 1.0 Data Elements**

#### • PIP Data Elements

- Key data elements are The Profile, The Health Plan, plus the Sequencing.
- DEERS returns a Profile and Health Plan for every patient, regardless of patient status.
- A key element is Add Person Affiliation Code for non-beneficiary profile, if there is no SSN a Tax Identification Number (TIN) is populated, or a compatible Foreign identification number. An incorrect Affiliation code may result in billing errors.
- Perspectives lead to accurate identification of patient's eligibility and reason for the visit.

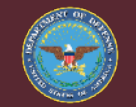

#### UNCLASSIFIED

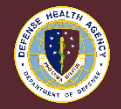

#### **PIP 1.0 Appointment Perspective**

#### • Appointment Perspective

- Appointment Perspective function is for scheduling. Scheduling selects Profile Name only,
- Scheduling

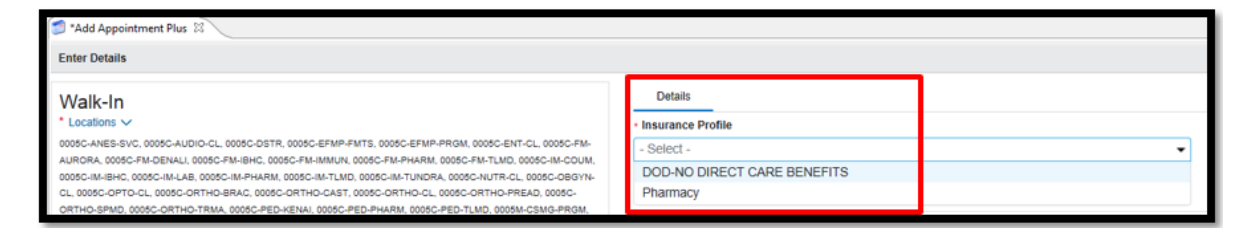

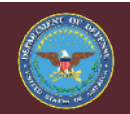

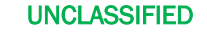

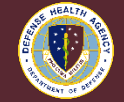

### **PIP 1.0 Registration Perspective**

#### Registration Perspective

Registration Perspective is at 'Person Level', it starts at patient check-in. Verification
of patient's information occurs. Profiles and Health Plans are validated and updated,
to include Medical Insurance Health Plans and Manual Profiles and Health Plans.
Managing of Profiles and Health Plans starts in the Registration Perspective.

#### • Registration ~ Check-In

| 8                                                               |                                                                                        | 40                     |                       |         | Check In       |             |                |          |                        |               |   | 2 |
|-----------------------------------------------------------------|----------------------------------------------------------------------------------------|------------------------|-----------------------|---------|----------------|-------------|----------------|----------|------------------------|---------------|---|---|
| CVT, TESTNINE Fen                                               | nale                                                                                   | 36 years 🛛             | DOB: 11/11/1985       | MRN     | 98221730       | 00001       | DOD ID: 2      | 1102435  | 99                     |               |   |   |
| Modify Patient: Modify Patient - DoD                            |                                                                                        |                        |                       |         |                |             |                |          |                        |               |   |   |
| Patient Alerts and Statuses Military Inf                        | Patient (Alerts and Statuses (Military Information (Relationships (Guarantor Insurance |                        |                       |         |                |             |                |          |                        |               |   |   |
| Medicare Coverage         Wounded Warrior?                ← Add |                                                                                        |                        |                       |         |                |             |                |          |                        |               |   |   |
| Profile                                                         | Seq                                                                                    | Health Plan            |                       |         | Payer          |             |                |          | Financial Class        | Subscriber    | 1 |   |
| ■ 07DOD-SECRETARIAL DESIGNEE                                    | 1                                                                                      | SECRETARIAL DESIGNEE N | IAVY FRR              |         | SECDES-NAVY    |             |                |          | SECRETARIAL DESIGNEE   | CVT, TESTNINE | * |   |
| ⊿ DOD-NO DIRECT CARE BENEFITS                                   |                                                                                        |                        |                       |         |                |             |                |          |                        |               |   |   |
|                                                                 | 1                                                                                      | CIVILIAN EMERGENCY     |                       |         | SELF PAY       |             |                |          | CIVILIAN EMERGENCY     | CVT, TESTNINE | 2 |   |
|                                                                 | 2                                                                                      | BS WASHINGTON REGENC   | CE PPO                |         | BLUE SHIELD W/ | ASHINGTON   | REGENCE        |          | Blue Cross/Blue Shield | CVT, TESTNINE | 2 |   |
|                                                                 | 3                                                                                      | GEHA AETNA PPO         |                       |         | GOVERNMENT E   | EMPLOYEES I | HEALTH ASSOCI  | ATION    | Commercial/OHI         | CVT, TESTNINE | 2 |   |
|                                                                 | 4                                                                                      | HEALTHCARE MANAGEM     | IENT ADMINISTRATORS H | IMA PPO | HEALTHCARE M   | IANAGEMEN   | AT ADMINISTRAT | FORS HMA | Commercial/OHI         | CVT, TESTNINE | 2 |   |
| ⊿ Pharmacy                                                      | 1                                                                                      | 000 CIVILIAN EMERGENCY | RX                    |         | SELF PAY       |             |                |          | CIVILIAN EMERGENCY     | CVT, TESTNINE | 2 |   |
| <                                                               |                                                                                        |                        |                       |         |                |             |                |          |                        | >             |   |   |
| + Add . oc View @ Remove                                        | _                                                                                      |                        |                       |         |                |             |                |          |                        |               |   | 2 |

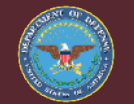

Medically Ready Force... Ready Medical Force

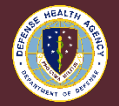

#### **PIP 1.0 Encounters Perspective**

#### • Encounters Prospective

- Encounter Perspective is at the 'Encounter/Visit Level'. Encounter level, select correct Profile and Health Plan; flow with charges to Cerner Patient Accounting (CPA).
- Encounters ~ Check-In

Medically Ready Force... Ready Medical Force

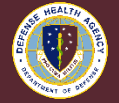

#### **PIP 1.0 Encounters Perspective Profiles**

- Encounters Perspective Profile Selection
  - Selecting the correct Profile occurs during this step.
  - Adding/modifying Profile and Health Plans occurs in Registration P.
- Encounters ~ Select Profile

| Insurance Profile Selection                                                                  |                                                                                          |                                                 |                       |                |        |  |  |  |
|----------------------------------------------------------------------------------------------|------------------------------------------------------------------------------------------|-------------------------------------------------|-----------------------|----------------|--------|--|--|--|
| Select the insurance profile that you wish to<br>Copying the health plan information from tl | copy from the patient to this encounter.<br>he patient to the encounter will overwrite a | any health plan changes made to this encounter. |                       |                |        |  |  |  |
| Profile                                                                                      | Plan Name                                                                                | Payer                                           | Financial Class       | Subscriber     | Mer ^  |  |  |  |
| ▲ ▼ 07DOD-CIVILIAIN EMERGENCY                                                                |                                                                                          |                                                 |                       |                |        |  |  |  |
| ✓                                                                                            | CIVILIAN EMERGENCY                                                                       | SELF PAY                                        | CIVILIAN EMERGENCY    | QQQRCTEST, CPA | Test   |  |  |  |
| ✓                                                                                            | GEHA AETNA PPO                                                                           | GOVERNMENT EMPLOYEES HEALTH ASSOCIATION         | Commercial/OHI        | QQQRCTEST, CPA | Test ≡ |  |  |  |
| ✓                                                                                            | CIVILIAN EMERGENCY FINAL BENEFIT                                                         | Self Pay                                        | Self Pay              | QQQRCTEST, CPA | Test   |  |  |  |
| ⊿ 🗌 DOD @ VA                                                                                 |                                                                                          |                                                 |                       |                |        |  |  |  |
|                                                                                              | RED CROSS EMPLOYEE 000                                                                   | Self Pay                                        | NON GOVERNMENT AGENCY | QQQRCTEST, CPA | 1234   |  |  |  |
| DOD-NO DIRECT CARE BENEFITS                                                                  |                                                                                          |                                                 |                       |                |        |  |  |  |
|                                                                                              | CIVILIAN EMERGENCY                                                                       | SELF PAY                                        | CIVILIAN EMERGENCY    | QQQRCTEST, CPA | 1324   |  |  |  |
|                                                                                              | GEHA ASA AETNA SIGNATURE PPO                                                             | GOVERNMENT EMPLOYEES HEALTH ASSOCIATION         | Commercial/OHI        | QQQRCTEST, CPA | 1234   |  |  |  |
| DOD-OTHER UNFRM SVC AD                                                                       |                                                                                          |                                                 |                       |                |        |  |  |  |
|                                                                                              | TRICARE COBRA FAMILY MBR NOAA                                                            | NOAA                                            | INTERAGENCY SF1080    | QQQRCTEST, CPA | 1234 🗸 |  |  |  |
| < III                                                                                        |                                                                                          |                                                 |                       |                |        |  |  |  |
|                                                                                              |                                                                                          |                                                 |                       | ОК Са          | ncel   |  |  |  |

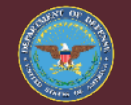

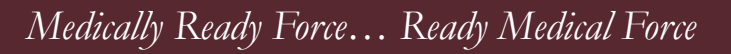

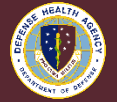

### **PIP 1.0 Patient Account Perspective**

- Patient Account Prospective Cerner Patient Accounting (CPA)
  - Billing and accounting data is in this perspective. The Profile and Health Plan associated with the Encounter produces the billing or non-billing activity, the patient's charges will follow the Profile and Health Plan logic chosen in the Encounters Perspective for the one Encounter.

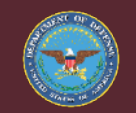

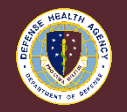

#### PIP 1.0 01D0D- Profiles

- DEERS retrieve populates the 01DOD- Profile.
  - US Military
  - Medal of Honor (MOH)
  - Other Uniform Services (Other UNFRM SVC)
  - Transitional Comp (Not THC)
  - With RES/Guard and NGR

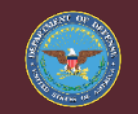

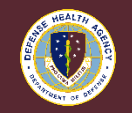

UNCLASSIFIED

### PIP 1.0 01D0D- Profiles DEERS Retrieve

- DEERS retrieve populates the 01D0D- Profile.
  - 1) Profile + 2) Status of Sponsor, + 3) Relationship to Sponsor
    - ✓ Status of Sponsor for Profile

|            | AD [Active Duty] | Retired                    | RESERVE GUARD - NGR |  |  |  |
|------------|------------------|----------------------------|---------------------|--|--|--|
| THC        |                  | Un-Remarried Former Spouse |                     |  |  |  |
| ✓ Relation | onship to Spons  | or                         |                     |  |  |  |

Family Member Family Member SB (Survivor Benefits)

- 01DOD- US Military Retired Family Member
- 01DOD- US Military AD ~ 01DOD- Medal of Honor

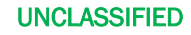

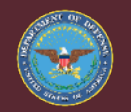

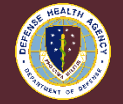

# PIP 1.0 01D0D- Health Plan Tricare Benefit

- Health Plan 1) Tricare Benefit, 2) Relationship, 3) Service
  - NO BENEFITS informational, prior DEERS benefits.
    - $\checkmark$  No valid profile, Manual Civilian Profile and Health Plan  $^{*1.}$
  - Tricare Benefit-

| Tricare Prime    | Tricare COBRA   | NO DIRECT CARE  |
|------------------|-----------------|-----------------|
| Tricare Select   | Tricare Echo    | BENEFITS *1     |
| Tricare Direct   | Tricare Remote  |                 |
| Tricare Plus     | Tricare Invalid | Tricare USFHP – |
| Tricare For Life | Tricare MISC    | Patient Pay *2  |

\*<sup>2</sup> – Need to find example for Health Plan.

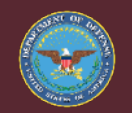

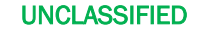

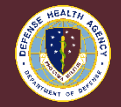

# PIP 1.0 01D0D- Health Plan Relationship Service

- Health Plan 1) Tricare Benefit, 2) Relationship, 3) Service
  - Relationship to Sponsor

| Sponsor Family MBR Family MBR SB |  |
|----------------------------------|--|
|----------------------------------|--|

US Military Service

| Army | Air Force   | Marine |
|------|-------------|--------|
| Navy | Space Force |        |

Other Uniform Services

| Coast Guard | NOAA | Public Health |
|-------------|------|---------------|
|             |      |               |

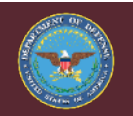

UNCLASSIFIED

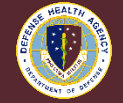

# PIP 1.0 01D0D- Profile Health Plan US Military

- Encounter / Registration Perspective
  - 01D0D- US Military Retired Family MBR
    - ✓ with Tricare Prime Family MBR NAVY

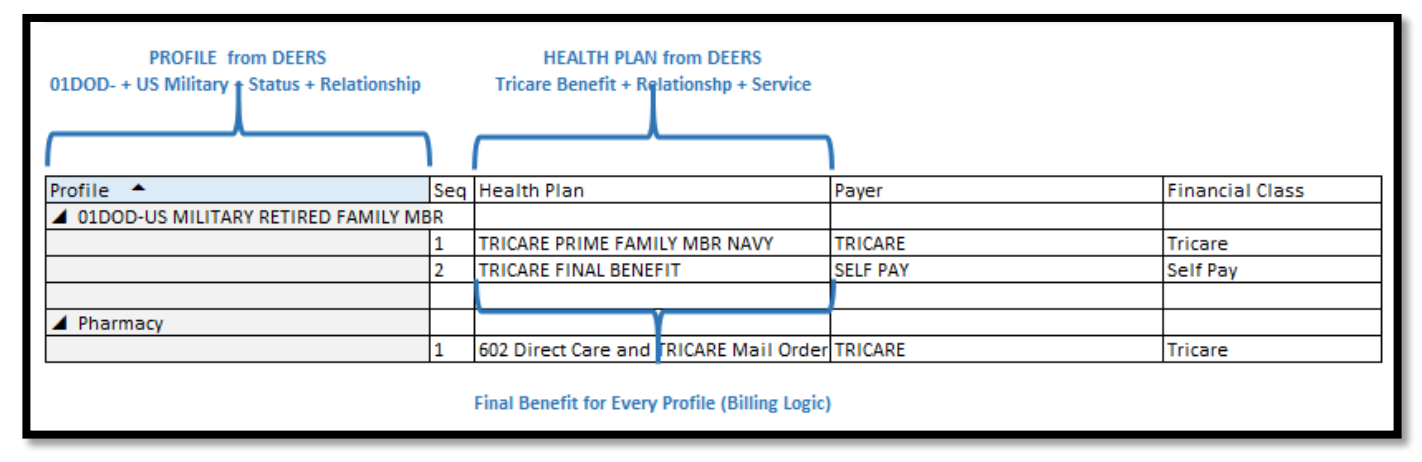

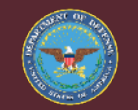

UNCLASSIFIED

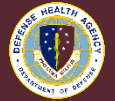

# PIP 1.0 01D0D- Profile Health Plan US Military MIHP

- 01DOD- US Military Retired Family MBR
  - with Tricare Prime Family MBR NAVY
    - ✓ Sequence 1: Medical Insurance Health Plan (MIHP)

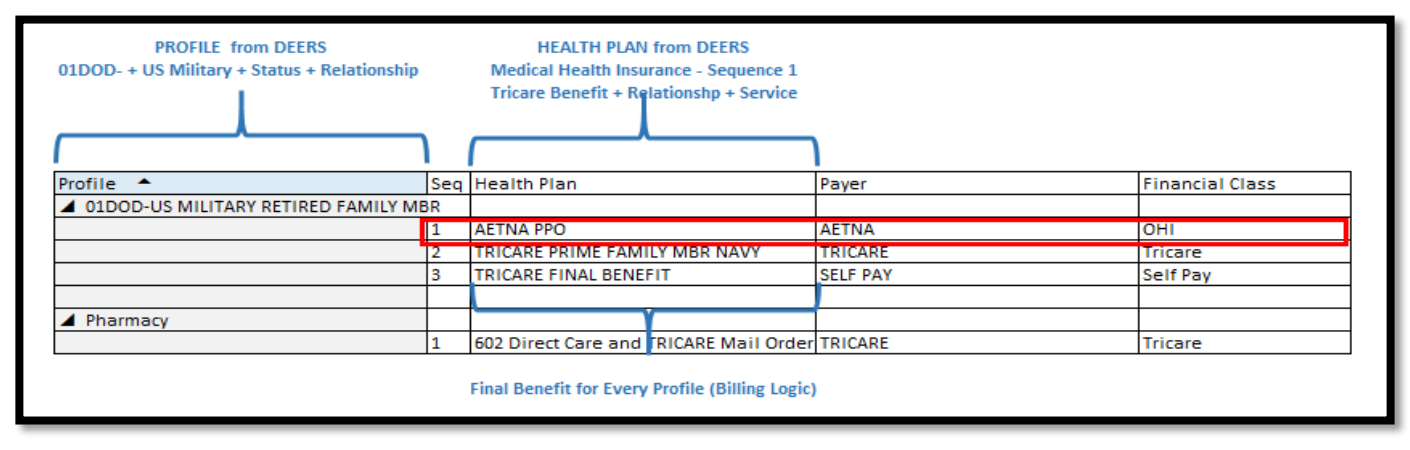

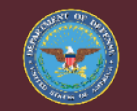

Medically Ready Force... Ready Medical Force

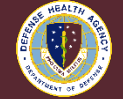

# PIP 1.0 01D0D- Profile Health Plan Training Hint

• Training Hint

#### Training Hint:

Sequencing Medical Insurance Health Plans (MIHP):

US Military with Tricare Benefits – Sequence 1 – Primary \*\* Other Uniform Services (CG, NOAA, PHS) – Do not add MIHP \*\*

Civilian Emergency – Sequence 2 - Secondary
 Most are Sequence 2 – Secondary

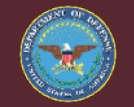

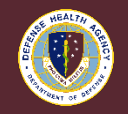

Medically Ready Force... Ready Medical Force

# PIP 1.0 01D0D- RES/GUARD No Direct Care Benefits

- 02DOD- US Military RES/GUARD with NO DIRECT CARE BENEFITS
  - 1) Readiness-Orders 2) Other Profile 3) Manual Civilian Emergency

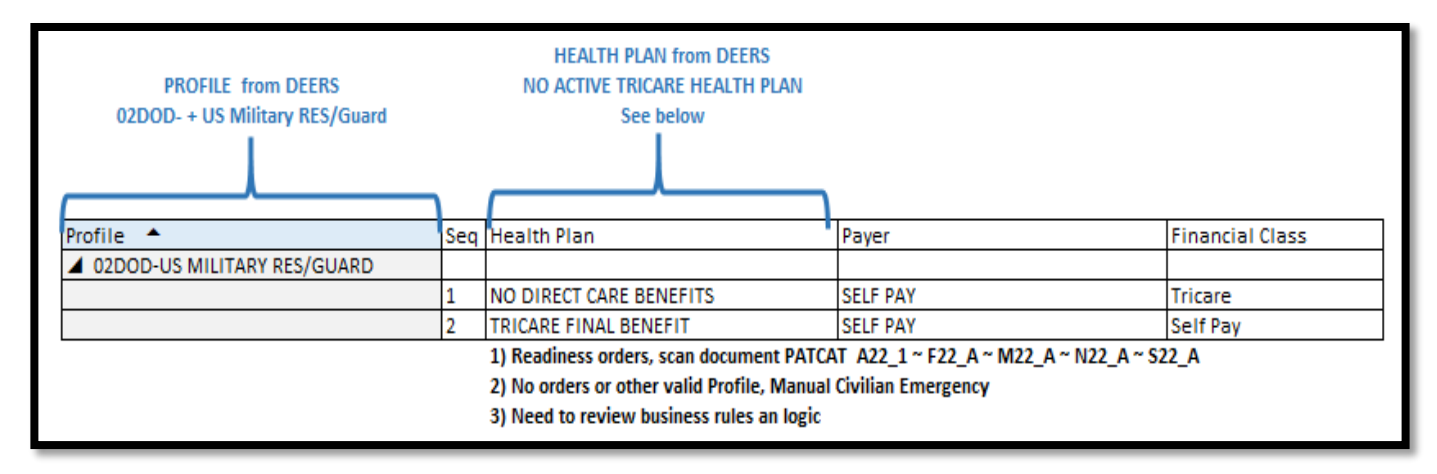

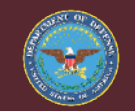

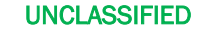

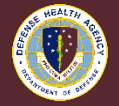

#### PIP 1.0 01D0D- US Military Profile Table

| 01DOD / 02DOD- US MILITARY ~ PIP Profile                         |              |          |     |       |                               |  |  |  |
|------------------------------------------------------------------|--------------|----------|-----|-------|-------------------------------|--|--|--|
| A- Army ~ F- Air Force ~ M- Marines ~ N- Navy ~ S- Space Force   |              |          |     |       |                               |  |  |  |
| PROFILE NAME                                                     | #            | COSMETIC | MAC | оні   | РАТСАТ                        |  |  |  |
| 01 AD                                                            | 01-A         | COSMETIC | MAC | NO    | A11_1~F11~ M11~ N11~S11       |  |  |  |
| 01 THC                                                           | 01-B         | NO       | MAC | NO    | A24 ~ F24 ~ M24 ~ N24 ~ S24   |  |  |  |
| 01 RETIRED (RET LOS)                                             | 01-C         | COSMETIC | MAC | OHI-1 | A31_1 ~ F31 ~ M31 ~ N31 ~ S31 |  |  |  |
| 01 AD FAMILY MBR                                                 | 01-D         | COSMETIC | MAC | OHI-1 | A41~F41~ M41~ N41~S41         |  |  |  |
| 01 RETIRED FAMILY <b>MBR</b><br>01 NGR RETIRED FAMILY <b>MBR</b> | 01-E<br>01-F | COSMETIC | мас | OHI-1 | A43 ~ F43 ~ M43 ~ N43 ~ S43   |  |  |  |
| 01 AD FAMILY MBR SB                                              | 01-G         | COSMEITC | MAC | OHI-1 | A45 ~ F45 ~ M45 ~ N45 ~ S45   |  |  |  |
| 01 RETIRED FAMILY MBR SB                                         | 01-H         | COSMETIC | MAC | OHI-1 | A47 ~ F47 ~ M47 ~ N47 ~ S47   |  |  |  |
| 01 THC FAMILY MBR and SB<br>01 RES/GUARD THC FAM and SB          | 01-I<br>01-J | NO       | мас | NO    | A25 ~ F25 ~ M25 ~ N25 ~ S25   |  |  |  |
| 01 UNREMAR FRM SPOUSE                                            | 01-K         | COSMETIC | MAC | OHI-1 | A48 ~ F48 ~ M48 ~ N48 ~ S48   |  |  |  |

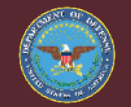

Medically Ready Force... Ready Medical Force

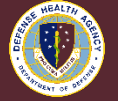

# PIP 1.0 02D0D- US Military RES/Guard Profile Table

| 02 RES/GUARD THC                                                                                              | 02-A | NO       | MAC | NO    | A24 ~ F24 ~ M24 ~ N24 ~ S24           |  |  |
|----------------------------------------------------------------------------------------------------|------|----------|-----|-------|---------------------------------------|--|--|
| 02 [AD] RES/GUARD                                                                                             | 02-B | COSMETIC | MAC | NO    | A12_1 ~ F12_A ~ M12_A ~ N12_A ~ S12_A |  |  |
| 02 [AD] RES/GUARD (Mobilized)                                                                                 | 02-C | COSMETIC | MAC | NO    | A15_1 ~ F15_A ~ S15_A                 |  |  |
| 02 RES/GUARD RETIRED (PDRL)                                                                                   | 02-D | COCMETIC |     | 011.1 | A32_1 ~ F32_1 ~ M32_1 ~ N32_1 ~ S32_1 |  |  |
| 02 RES/GUARD RETIRED (RET TDRL)                                                                               | 02-E | COSMETIC | MAC | 0HI-1 | A33_1 ~ F33_1 ~ M33_1 ~ N33_1 ~ S33_1 |  |  |
| 02 [AD] RES/GUARD FAMILY MBR                                                                                  | 02-F | COSMETIC | MAC | OHI-1 | A41~F41~ M41~ N41~S41                 |  |  |
| 02 [AD] RES/GUARD FAMILY MBR SB                                                                               | 02-G | COSMEITC | MAC | OHI-1 | A45 ~ F45 ~ M45 ~ N45 ~ S45           |  |  |
| 02 NGR RETIRED FAMILY MBRSB                                                                                   | 02-H | COSMETIC | MAC | OHI-1 | A47 ~ F47 ~ M47 ~ N47 ~ S47           |  |  |
| 02 (02-1) EXCEPTION: Health Plan NO DIRECT CARE ~ DO NOT SELECT ~ NO OTHER VALID BENEFIT ~ CIVILIAN EMERGENCY |      |          |     |       |                                       |  |  |
| 01 (01-L) EXCEPTION: Health Plan TRICARE USFHP – PATIENT PAY                                                  |      |          |     |       |                                       |  |  |

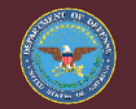

Medically Ready Force... Ready Medical Force

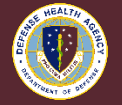

# PIP 1.0 01D0D- Medal of Honor Profile Table

| 01DOD- MEDAL OF HONOR ~ PIP Profile                                                                 |      |          |     |       |                             |  |  |
|----------------------------------------------------------------------------------------------------|------|----------|-----|-------|-----------------------------|--|--|
| A- Army ~ F- Air Force ~ M- Marines ~ N- Navy ~ S- Space Force                                      |      |          |     |       |                             |  |  |
| PROFILE NAME                                                                                        | #    | COSMETIC | MAC | ОНІ   | PATCAT                      |  |  |
| [AD] MEDAL OF HONOR RECIPIENT                                                                       | 01-M | COSMETIC | MAC | NO    | A11_1~F11~ M11~ N11~S11     |  |  |
| [AD] MEDAL OF HONOR FAMILY MBR                                                                      | 01-N | COSMETIC | MAC | OHI-1 | A41~F41~ M41~ N41~S41       |  |  |
| [AD] MEDAL OF HONOR/FAMILY MBR SB                                                                   | 01-0 | COSMETIC | MAC | OHI-1 | A45 ~ F45 ~ M45 ~ N45 ~ S45 |  |  |
| EXCEPTION: HEALTH PLAN NO DIRECT CARE ~ DO NOT SELECT ~ NO OTHER VALID BENEFIT ~ CIVILIAN EMERGENCY |      |          |     |       |                             |  |  |

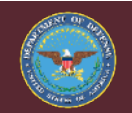

Medically Ready Force... Ready Medical Force

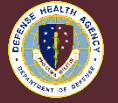

# PIP 1.0 01DOD- OTHER UNFRM SVC Profile Table

| 01DOD / 02DOD- <u>OTHER UNFRM SVC</u> - ~ PIP Profile        |               |          |     |     |                 |  |  |  |
|--------------------------------------------------------------|---------------|----------|-----|-----|-----------------|--|--|--|
| B- NOAA ~ C- Coast Guard (CG) ~ P- Public Health Services    |               |          |     |     |                 |  |  |  |
| PROFILE NAME                                                 | #             | COSMETIC | MAC | ОНІ | РАТСАТ          |  |  |  |
| 01 AD<br>01 MEDAL OF HONOR                                   | 01-P          | COSMETIC | n/a | n/a | B11 ~ C11 ~ P11 |  |  |  |
| 01 RETIRED (RET LOS)                                         | 01-Q          | COSMETIC | n/a | n/a | B31 ~ C31 ~ P31 |  |  |  |
| 01 THC<br>01 NGR THC                                         | 01-R<br>01-S  | NO       | n/a | n/a | C24             |  |  |  |
| 01 AD FAMILY <b>MBR</b><br>01 <b>MOH</b> FAM MBR             | 01-T<br>01-U  | COSMETIC | n/a | n/a | B41~ C41~P41    |  |  |  |
| 01 AD FAMILY <b>MBR SB</b><br>01 MOH FAM MBR <mark>SB</mark> | 01-V<br>01-W  | COSMEITC | n/a | n/a | B45 ~ C45 ~ P45 |  |  |  |
| 01 RETIRED FAMILY MBR                                        | 01-X          | COSMETIC | n/a | n/a | B43 ~ C43 ~ P43 |  |  |  |
| 01 RETIRED FAMILY MBR SB                                     | 01-Y          | COSMETIC | n/a | n/a | B47 ~ C47 ~ P47 |  |  |  |
| 01 THC FAMILY MBR and SB<br>01 NGR THC FAMILY MBR and SB     | 01-Z<br>01-AA | NO       | n/a | n/a | C25             |  |  |  |
| 01 UNREMAR FRM SPOUSE                                        | 01-AB         | COSMETIC | n/a | n/a | B48 ~ C48 ~ P48 |  |  |  |

#### UNCLASSIFIED

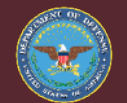

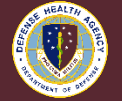

### PIP 1.0 07DOD- No Direct Care Benefits

- 07DOD- No Direct Care Benefits
  - Civilian Emergency- No Tricare Benefits or Other Benefits
  - Profile- 07DOD- NO DIRECT CARE BENEFITS
    - ✓ Sequence 1- CIVILIAN EMERGENCY 000
    - ✓ Sequence 2- MEDICAL INSURANCE HEALTH PLAN ~ Always 2<sup>nd</sup>
    - ✓ Sequence 3- CIVILIAN EMERGENCY FINAL BENEFIT
  - DEERS returns Profile and Health Plan Civilian Emergency
    - $\checkmark$  If not, Manual Profile and Health Plan

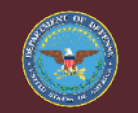

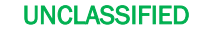

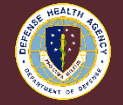

#### **PIP 1.0 07DOD- No Direct Care Benefits Example**

• Example 07D0D No Direct Care Benefits

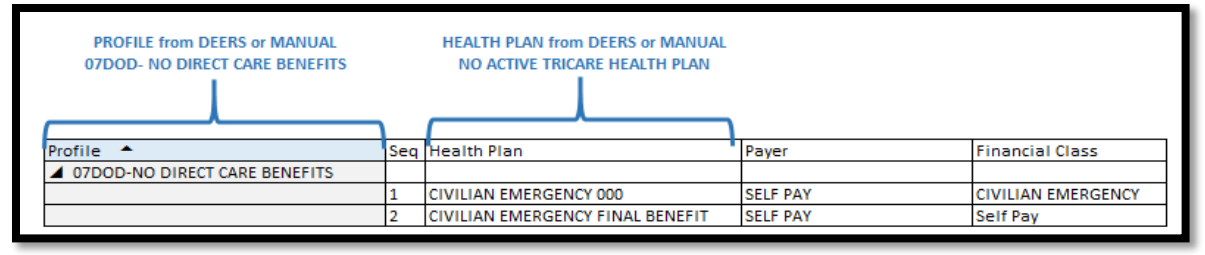

Example 07DOD No Direct Care Benefits with MIHP

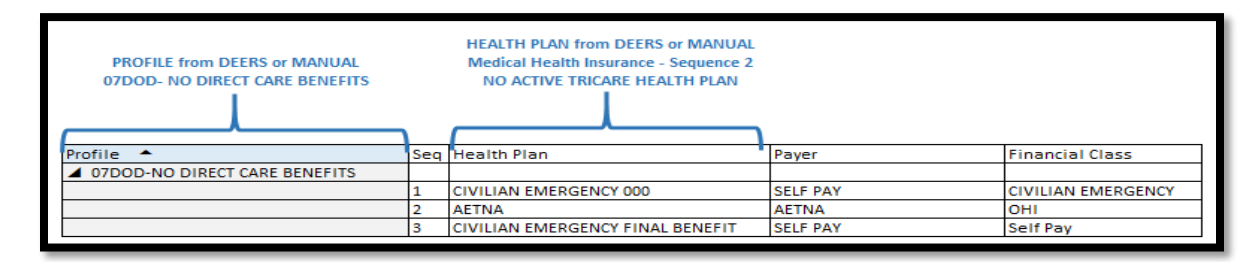

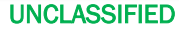

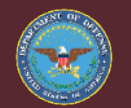

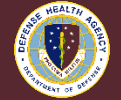

#### **PIP 1.0 07DOD- Secretarial Designee**

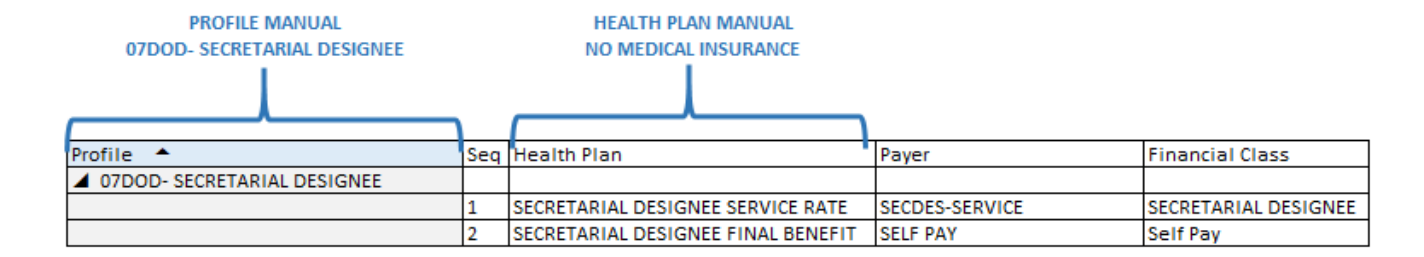

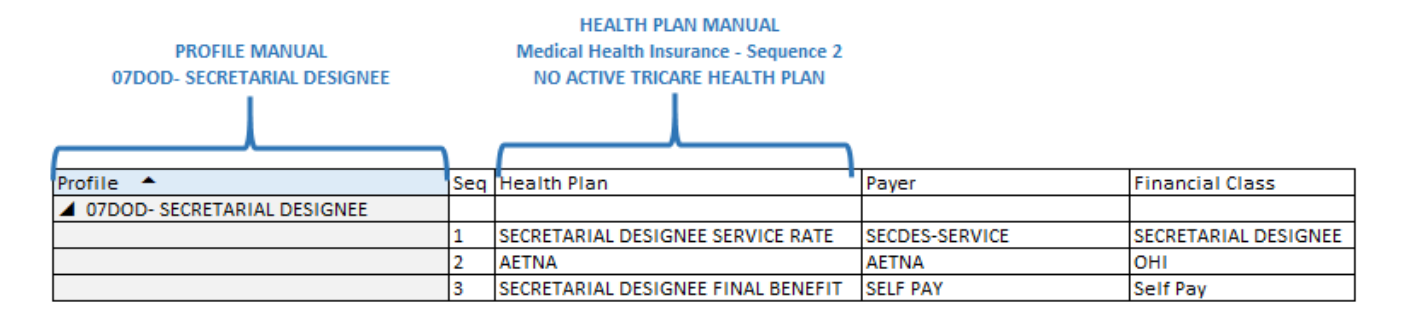

Medically Ready Force... Ready Medical Force

**UNCLASSIFIED** 

# REAL TO SHEAT

### PIP 1.0 07DOD- MAC

• UBO staff will add MAC Profile and Health Plan.

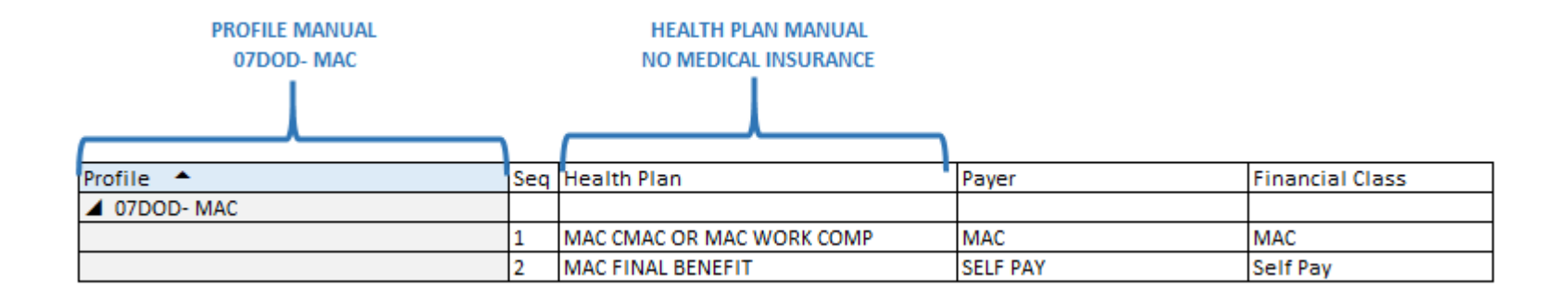

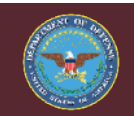

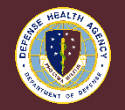

UNCLASSIFIED

# **PIP 1.0 Medical Insurance Health Plan**

#### CREATE ABACUS REPORT

- ABACUS Report
- Prepare:
- ABACUS Custom Tools: Claims Billed By Patient Insurance
- Create HIC-ID Crosswalk to JIHP

#### **OPEN SYSTEMS**

- ABACUS and GENESIS
- Launch:
- ABACUS ~ Patient and Demographics
- GENESIS ~ Revenue Cycle ~ Registration Perspective

#### TRANSITION STEPS

- Replace HIC-ID with JIHP
- Select Patient from ABACUS Claims Billed Patient Insurance Excel Report
- ABACUS Patient Demographics has DOD-ID/EDIPN and Medical Insurance
- Registration Perspective- Terminate HIC-ID and Add JIHP Medical Health Plan

#### UNCLASSIFIED

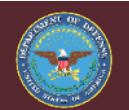

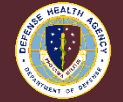

# **PIP 1.0 MIHP JIHP ~ ABACUS**

- Joint Insurance Health Plan (JIHP)
  - Replace medical HIC-ID format with JIHP.
  - HIC-ID format end date soon.
  - Reference DHA UBO SOP H1 xxxx for detailed steps.
- ABACUS Custom Tool Report
  - Run report for list of billed Medical Insurance Policies.

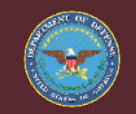

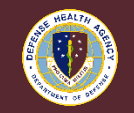

UNCLASSIFIED

### **PIP 1.0 MIHP ABACUS Report**

- ABACUS Custom Tools Claims Billed by Patient Insurance
  - Dates: Minus six months to Today
     ✓ Filter Bill Type to uncheck PHR
  - Export as a CSV File ~ Scrub Data

| C | Custom Tools |                                    |   |        |  |  |  |  |
|---|--------------|------------------------------------|---|--------|--|--|--|--|
|   | Report C     | irteria                            |   |        |  |  |  |  |
|   | Report       | CLAIMS BILLED BY PATIENT/INSURANCE | × | Run    |  |  |  |  |
|   | LOB          | TPC2-OUT   TPC2-OUT                | × |        |  |  |  |  |
| ŀ | Date(s)      | 8/16/2021 U 2/16/2022              |   | Report |  |  |  |  |

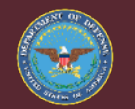

UNCLASSIFIED

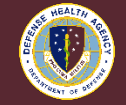

#### PIP 1.0 MIHP HIC-ID – JIHP Crosswalk

#### • Create HIC-ID to JIHP crosswalk.

| HIC ID    | GENESIS                                      |               | 1              |    |       |
|-----------|----------------------------------------------|---------------|----------------|----|-------|
| AETKY0010 | AETNA PPO                                    | PO BOX 14079  | LEXINGTON      | KY | 40512 |
| AETTX0031 | AETNA PPO                                    | PO BOX 981106 | EL PASO        | ТХ | 79998 |
| BCBWA0001 | BC WASHINGTON PREMERA PPO                    | PO BOX 33932  | SEATTLE        | WA | 98133 |
| CIGTN0087 | CIGNA PPO                                    | PO BOX 182223 | CHATTANOOGA    | TN | 37422 |
| EMPMT0001 | EMPLOYEE BENEFIT EBMS MGMT PPO               | PO BOX 21367  | BILLINGS       | MT | 59104 |
| FIRWA0002 | FIRST CHOICE HEALTH PPO                      | PO BOX 12659  | SEATTLE        | WA | 98111 |
| FIRWA0003 | FIRST CHOICE HEALTH PPO                      | PO BOX 2289   | SEATTLE        | WA | 98111 |
| GEHTX0002 | GEHA ASA AETNA SIGNATURE PPO                 | PO BOX 981707 | EL PASO        | ТХ | 79998 |
|           | GEHA AETNA PPO                               | PO BOX 21542  | EAGAN          | MN | 55121 |
| HEAWA0004 | HEALTHCARE MANAGEMENT ADMINISTRATORS HMA PPO | PO BOX 85008  | BELLEVUE       | WA | 98015 |
| KAIWA0006 | KAISER FOUNDATION HEALTH PLAN OF WA HMO      | PO BOX 34585  | SALT LAKE CITY | UT | 84130 |
| KAIWA0007 | KAISER FOUNDATION HEALTH PLAN OF WA HMO      | PO BOX 34585  | SALT LAKE CITY | UT | 84130 |
| PREWA0012 | BC WASHINGTON PREMERA PPO                    | PO BOX 91059  | SEATTLE        | WA | 98111 |
| REGWA0024 | BS WASHINGTON REGENCE PPO                    | PO BOX 30271  | SALT LAKE CITY | UT | 84130 |
| SEAWA0001 | NONE ?                                       | PO BOX 91076  | SEATTLE        | WA | 98111 |
| SHAOR0001 | NONE ?                                       | PO BOX 1747   | REDMOND        | OR | 97756 |
| TRUWA0003 | TRUSTEED PLANS SERVICE CORP PPO              | PO BOX 2590   | TACOMA         | WA | 98401 |
| UMRUT0003 | UNITED MEDICAL RESOURCES UMR PPO             | PO BOX 30541  | SALT LAKE CITY | UT | 84130 |
| UNIUT0016 | UNITED HEALTHCARE PPO                        | PO BOX 30555  | SALT LAKE CITY | UT | 84130 |

REALTING OF

#### UNCLASSIFIED

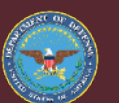

# **PIP 1.0 MIHP ABACUS Patient Demographics**

• ABACUS Patient and Demographics.

| ) ab | ABACUS - (Sensitive Information)     |  |  |  |  |  |  |
|------|--------------------------------------|--|--|--|--|--|--|
| File | Tools Windows Help                   |  |  |  |  |  |  |
| +    | ×     4 − 4 −   1 of 1   ▶ →     🙀 🚖 |  |  |  |  |  |  |
| >>   |                                      |  |  |  |  |  |  |
|      | Patient Demographics and OHI         |  |  |  |  |  |  |
|      | Overview                             |  |  |  |  |  |  |

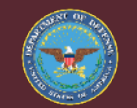

UNCLASSIFIED

### **PIP 1.0 MIHP Registration Perspective Layout**

• Registration Perspective = 'Person Level'

| File Ver | ~                                                                                                    | Quick Search ~ Ma             | aeni   | fving Button                         | fense - Registration - ZZTEST, INVOICEON            | E                                    | _ <b>_</b> X                         |  |
|----------|----------------------------------------------------------------------------------------------------|-------------------------------|--------|--------------------------------------|-----------------------------------------------------|--------------------------------------|--------------------------------------|--|
| Search   | Search by Name 🧭 🗣 ZZTEST, INVOICEONE 🔻                                                                                    |                               |        |                                      |                                                     |                                      |                                      |  |
|          | Z                                                                                                    | ZTEST, INVOIC                 | E      | DNE Ne Pers                          | pective DOB: 01/01/1990                             |                                      | »                                    |  |
| <b>0</b> | 🥝 🔏 Demographics 🖄 📎 Transaction History Viewer 🥔 Guarantor Balance Summary 🎒 Patient Cases 😔 Timeline 🔪 🥒 😹 🥞 💌 😫 🧭 👻 🖇 💈 |                               |        |                                      |                                                     |                                      |                                      |  |
| È        | Patient Alerts and Statuses Military Information Relationships Guaranto Insurance Tab Demographics                         |                               |        |                                      |                                                     |                                      |                                      |  |
|          | 🗭 🕂 Add 🖉 Modify 🥝 Remove 🔹 Manage Profiles 🕼 Submit Eligibility 🖾 Eligibility Details 👻                                   |                               |        |                                      |                                                     |                                      |                                      |  |
| -        |                                                                                                    | Profile                       | Seq    | Health Plan                          | Payer                                               | Financial Class                      | Subscriber                           |  |
| ·        |                                                                                                    | ▲ DOD-NO DIRECT CARE BENEFITS | 1<br>2 | CIVILIAN EMERGENCY<br>GEHA AETNA PPO | SELF PAY<br>GOVERNMENT EMPLOYEES HEALTH ASSOCIATION | CIVILIAN EMERGENCY<br>Commercial/OHI | ZZTEST, INVOICEO<br>ZZTEST, INVOICEO |  |

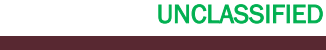

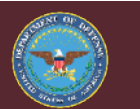

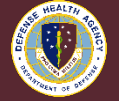

# **PIP 1.0 MIHP Registration Training Hint**

• Training Hint

#### **Training Hint:**

Click the red X button to exit and not save current updates, it will not affect existing data.

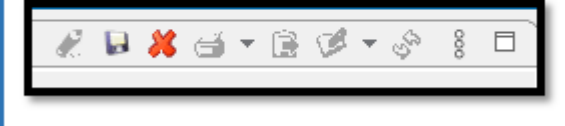

#### **Training Hint:**

If there is not an External MPI Pop-up, Cerner Rhapsody is not providing current updates from DEERS. Wait until External MPI is working, there is a 30 minute window for each patient before the next MPI is performed. If the MPI is not popping up this also means the MIHP is not being associated with the Profile.

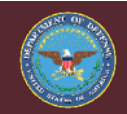

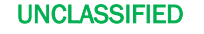

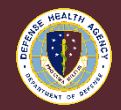

### **PIP 1.0 MIHP Registration Conversation**

• 'Registration Perspective' icon in the top menu.

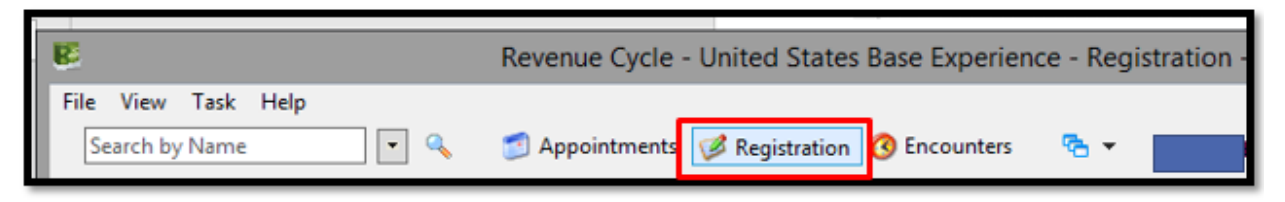

Change Conversation Button.

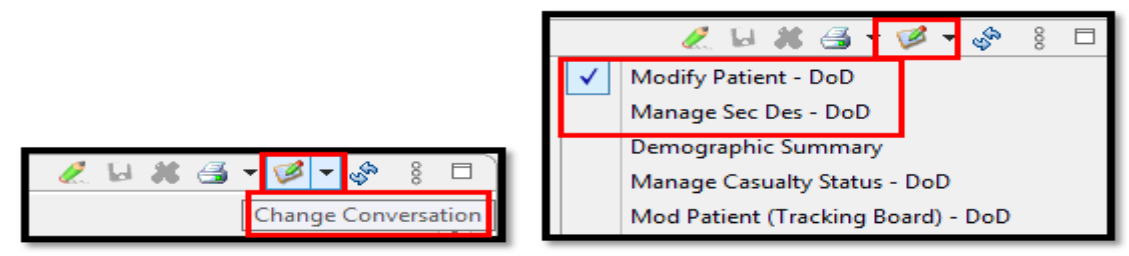

UNCLASSIFIED

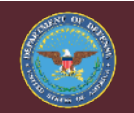

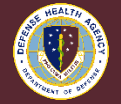

#### **PIP 1.0 MIHP Registration Demographics**

- 'Demographics' tab 'Insurance' tab
  - HIC-ID Format

| mographics 🖄 🧐 Transaction History Viewer 🤪 Guarantor Balance Summary 🎒 Patient Cases 🗧 Timeline                                |                    |                                                                                                    |                                       |                                                          |            |               |            |  |  |
|----------------------------------------------------------------------------------------------------|--------------------|----------------------------------------------------------------------------------------------------|---------------------------------------|----------------------------------------------------------|------------|---------------|------------|--|--|
| odify Patient - DoD                                                                                                    |                    |                                                                                                    |                                       |                                                          |            |               |            |  |  |
| Patient (Alerts and Statuses (Military Information Relationships Guaranto Insurance)                                            |                    |                                                                                                    |                                       |                                                          |            |               |            |  |  |
| Medicare Coverage     Wounded Warrior       NO     NO       + Add &r View @ Remove & Manage Profiles     Idl Submit Eligibility |                    |                                                                                                    |                                       |                                                          |            |               |            |  |  |
| 🕂 Add 💩 View 🧭 Remove 🎄 Manage I                                                                                                | Profile            | s 📲 Submit Eligibility 🖾 Eligibility Details 🔻                                                                                                    |                                       |                                                          |            |               |            |  |  |
| + Add dor View Ø Remove 💩 Manage i<br>Profile                                                                                   | Profile<br>Seq     | s 🕼 Submit Eligibility 🔄 Eligibility Details 💌<br>Health Plan                                                                                                    | Payer                                 | Financial Class                                          | Subscriber | Member Number | Group Num  |  |  |
| Add & View @ Remove & Manage I Profile     A 01DOD-US MILITARY RETIRED FAMILY MBF                                               | Profile<br>Seq     | s 🕼 Submit Eligibility 🔄 Eligibility Details 🔻<br>Health Plan                                                                                                    | Payer                                 | Financial Class                                          | Subscriber | Member Number | Group Nurr |  |  |
| Add & View @ Remove & Manage i Profile     A 01DOD-US MILITARY RETIRED FAMILY MBF                                               | Seq<br>1           | s III Submit Eligibility LC Eligibility Details *<br>Health Plan<br>EMPLOYEE BENEFIT TRUST MT 31074 - MD (EMPMT0001)                                                           | Payer<br>EMPMT                        | Financial Class<br>Commercial/OHI                        | Subscriber | Member Number | Group Nurr |  |  |
| Add & View @ Remove & Manage   Profile     OIDOD-US MILITARY RETIRED FAMILY MBF                                                 | Seq<br>1<br>2      | s III Submit Eligibility LC Eligibility Details *<br>Health Plan<br>EMPLOYEE BENEFIT TRUST MT 31074 - MD (EMPMT0001)<br>TRICARE PRIME FAMILY MBR NAVY                          | Payer<br>EMPMT<br>TRICARE             | Financial Class<br>Commercial/OHI<br>Tricare             | Subscriber | Member Number | Group Nun  |  |  |
| Add & View @ Remove & Manage I Profile     A01DOD-US MILITARY RETIRED FAMILY MBF                                                | Seq<br>1<br>2<br>3 | s IEI Submit Eligibility LC Eligibility Details *<br>Health Plan<br>EMPLOYEE BENEFIT TRUST MT 31074 - MD (EMPMT0001)<br>TRICARE PRIME FAMILY MBR NAVY<br>TRICARE FINAL BENEFIT | Payer<br>EMPMT<br>TRICARE<br>SELF PAY | Financial Class<br>Commercial/OHI<br>Tricare<br>Self Pay | Subscriber | Member Number | Group Nur  |  |  |
| Add & View @ Remove & Manage I Profile     OIDOD-US MILITARY RETIRED FAMILY MBF     J Pharmacy                                  | Seq<br>1<br>2<br>3 | s IEI Submit Eligibility LC Eligibility Details *<br>Health Plan<br>EMPLOYEE BENEFIT TRUST MT 31074 - MD (EMPMT0001)<br>TRICARE PRIME FAMILY MBR NAVY<br>TRICARE FINAL BENEFIT | Payer<br>EMPMT<br>TRICARE<br>SELF PAY | Financial Class<br>Commercial/OHI<br>Tricare<br>Self Pay | Subscriber | Member Number | Group Nur  |  |  |

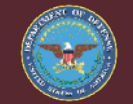

UNCLASSIFIED

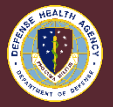

# **PIP 1.0 MIHP Registration Modify Button Terminate**

- Terminate Medical Insurance Health Plan-
  - Modify Pencil button in 'Demographics' tab

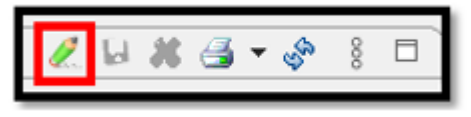

Choose HIC-ID to Terminate ~ Modify button in 'Insurance' tab

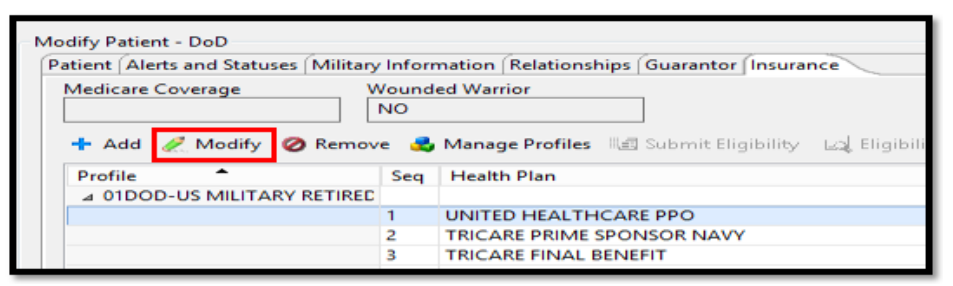

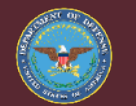

UNCLASSIFIED

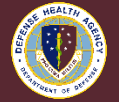

#### **PIP 1.0 MIHP Registration Terminate Date**

- Terminate Policy with Yesterday's date (T-), or actual date.
  - MIHP is now in Historical Profile.

| Sponsor Insurance                                     |                                            |
|-------------------------------------------------------|--------------------------------------------|
| Health Plan<br>Search for Health Plan                 |                                            |
| Details                                               |                                            |
| Plan Financial Class Plan Type                        | Health Plan Name Payer                     |
| Commercial/OHI OHI                                    | EMPLOYEE BENEFIT TRUST MT 31074 - MD EMPMT |
| Health Plan Address<br>Address Line 1<br>PO BOX 21367 | Address Line 2                             |
| Country Zin Code                                      | City State                                 |
| * US v * 59104-                                       | *BILLINGS *MT V                            |
| Contact Number<br>(360) 475-4272 *                    | Extension                                  |
| Plan Details<br>Begin Date End Date<br>* 11/01/2018   | Add Yesterday Date  Or, Actual Date        |
| DBN/OHI Member Nbr Group Name                         | Group Number<br>* 0000229                  |
| Insured Name on Card                                  |                                            |
| Last Name First Name                                  | Middle Name                                |
|                                                       |                                            |
|                                                       |                                            |
|                                                       |                                            |

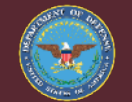

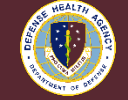
## **PIP 1.0 MIHP Registration Add Button**

- Add New Insurance Health Plan with JIHP format.
  - Choose Modify Pencil button in 'Demographics' tab
  - Select Profile Choose + Add

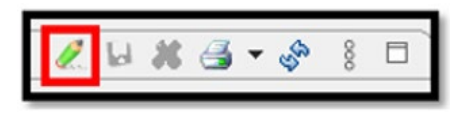

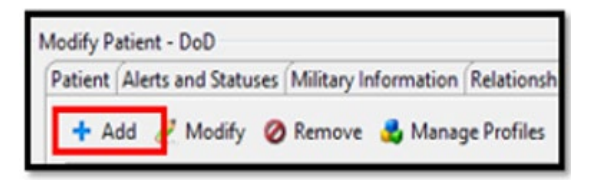

### **Training Hint:**

If the patient is not the subscriber, searching for their data prior to adding the insurance health plan may be easier. If MIHP is set-up in ABACUS the data to search for the subscriber is there. Genesis does not have the sponsor relationship crosswalks as CHCS did. Add additional steps as we learn more.

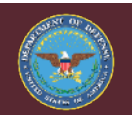

UNCLASSIFIED

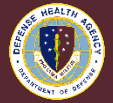

## **PIP 1.0 MIHP Registration Health Plan Selection**

- Health Plan Selection-
  - Choose correct address

|                                                                                                    | Heal                    | th Plan Sele        | ction                                                                      |                   |                             |                              |                |      |
|----------------------------------------------------------------------------------------------------|-------------------------|---------------------|----------------------------------------------------------------------------|-------------------|-----------------------------|------------------------------|----------------|------|
| ligible Plans (1)                                                                                                    |                         |                     |                                                                            |                   |                             |                              |                |      |
| ealth Plan<br>EMPLOYEE BENEFIT TRUST MT 31074 - MD (EMPMT0001                                                                                     | Group Number<br>0000229 | Group Name<br>EBMS  | Sponsoring Employer                                                        | Insurance Office  | Туре                        | Address                      | Payer<br>EMPMT | Com  |
|                                                                                                    |                         |                     |                                                                            |                   |                             |                              |                |      |
|                                                                                                    | -                       |                     |                                                                            |                   |                             |                              |                | . 3  |
| Plan Name                                                                                                    |                         |                     |                                                                            |                   |                             | Search                       | Clea           | r    |
| Health Plan                                                                                                    | Insurance Offi          | се Туре             | Address                                                                    |                   | Pa                          | er                           |                |      |
| Health Plan<br>a EMPLOYEE BENEFIT EBMS MGMT PPO                                                                                                   | Insurance Offi          | ce Type<br>Business | Address<br>PO BOX 21367 BILLINGS<br><unspecified address=""></unspecified> | MT 59104 40686955 | Pa<br>EB                    | ver<br>VIS EMPLO             | YEE BENEF      | N TR |
| Health Plan<br>a EMPLOYEE BENEFIT BBMS MGMT PPO<br>5 EMPLOYEE BENEFIT MGMT MT - RX (EMPMT0001)<br>5 EMPLOYEE BENEFIT TRUST MT 31074 - MD (EMPMT00 | Insurance Offi          | ce Type<br>Business | Address<br>PO BOX 21367 BILLINGS<br><unspecified address=""></unspecified> | MT 59104 40686955 | Pa<br>EB<br>ISS<br>EM<br>EM | PMT<br>PMT                   | YEE BENEF      | AT M |
| Health Plan<br># EMPLOYEE BENEFIT BBMS MGMT PPO<br>EMPLOYEE BENEFIT MGMT MT - RX (EMPMT0001)<br>EMPLOYEE BENEFIT TRUST MT 31074 - MD (EMPMT00     | Insurance Offi          | ce Type<br>Business | Address<br>PO BOX 21367 BILLINGS<br><unspecified address=""></unspecified> | MT 59104 40686955 | Pa<br>EB<br>ISS<br>EM       | er<br>MS EMPLO<br>PMT<br>PMT | YEE BENEF      | TT M |

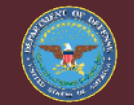

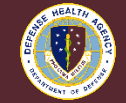

## **PIP 1.0 MIHP Registration Begin Date**

• Begin date is today's date, if Termination was yesterday's date.

|                        |            | Add In                         | surance                            | _ <b>D</b> X |
|------------------------|------------|--------------------------------|------------------------------------|--------------|
|                        |            |                                |                                    |              |
| insor Insurance        |            |                                |                                    |              |
| Health Plan            |            |                                |                                    |              |
| Search for Health Plan | 4          |                                |                                    |              |
| Details                |            |                                |                                    |              |
| Plan Financial Class   | Plan Type  | Health Plan Name               | Payer                              |              |
| Commercial/OHI         | OHI        | EMPLOYEE BENEFIT EBMS MGMT PPO | EBMS EMPLOYEE BENEFIT MANAGEMENT S |              |
| fealth Plan Address    |            |                                |                                    |              |
| Address Line 1         |            | Address Line 2                 |                                    |              |
| PO BOX 21367           |            |                                |                                    |              |
| Country                | Zip Code   | City                           | State                              |              |
| Contact                | - Dariber  | Education                      |                                    |              |
| Comact                 | 4068695555 | Extension                      |                                    |              |
|                        |            |                                |                                    |              |
| Begin Date End         | Date       |                                |                                    |              |
| 03/04/2022             | =          |                                |                                    |              |
| DBN/OHI Member Nbr     | Group Name | Group Number                   |                                    |              |
|                        |            |                                |                                    |              |
|                        |            |                                |                                    |              |
|                        |            | Nam                            | •                                  |              |
|                        |            |                                |                                    |              |
|                        |            |                                |                                    |              |
|                        |            |                                |                                    |              |
|                        |            |                                |                                    |              |
|                        |            |                                |                                    | OK Cancel    |
|                        |            |                                |                                    |              |

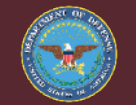

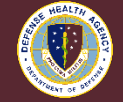

## **PIP 1.0 MIHP Registration Unassociated**

- MIHP is now in Profile 'Unassociated'-
  - 1) Save data and close record, next MPI launch system will update
  - 2) Manually sequence

| Revenue Cycle                                                                                                    | Department Of Defense - Registration -                                                                                                    | X                                        |
|----------------------------------------------------------------------------------------------------|----------------------------------------------------------------------------------------------------|------------------------------------------|
| File View Task Help Search by Name                                                                                                    | Encounters 😨 👻                                                                                                    |                                          |
|                                                                                                    |                                                                                                    | »                                        |
| A *Demographics 22      Transaction History Viewe Modify Patient - DoD     Patient / Alerts and Statuses (Military Information       Medicare Coverage     Wounded Warn     + Add & Modify @ Remove & Manage | Guarantor Balance Summary B Patient Cases   Timelin Relationships [Guarantor ] Insurance  r  r  Profiles RB Submit Eligibility La Eligibility Details | e) # W # 03 + 05 + 3 B                   |
| Profile                                                                                                    | Seg Health Plan                                                                                                    | Payer                                    |
|                                                                                                    |                                                                                                    |                                          |
|                                                                                                    | 1 TRICARE PRIME FAMILY MBR NAVY                                                                                                    | TRICARE                                  |
|                                                                                                    | 2 TRICARE FINAL BENEFIT                                                                                                    | SELF PAY                                 |
| ⊿ Pharmacy                                                                                                    | 1 CO2 Disco Company TRICARE Mail Order and Data 10 Provide                                                                                            | TRICARE                                  |
| - Unaversidated                                                                                                    | 502 Direct Care and TRICARE Mail Order and Retail Pharm                                                                                               | INCARE                                   |
| a unassociated                                                                                                    | EMPLOYEE BENEFIT EBMS MGMT PPO                                                                                                    | EBMS EMPLOYEE BENEFIT MANAGEMENT SERVICE |
| a Historica                                                                                                    |                                                                                                    |                                          |
|                                                                                                    | EMPLOYEE BENEFIT TRUST MT 31074 - MD (EMPMT0001)                                                                                                    | EMPMT                                    |
| <                                                                                                    |                                                                                                    |                                          |

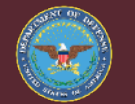

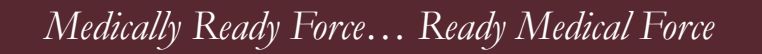

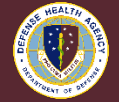

## **PIP 1.0 MIHP Registration JIHP in Profile**

- MIHP is now in Profile-
  - 01DOD- US Military and Others ~ Sequence 1
  - Other XXDOD- Sequence 2

| odify Patient - DoD                                                                                                    |        |                               |  |  |  |  |  |
|----------------------------------------------------------------------------------------------------|--------|-------------------------------|--|--|--|--|--|
| Patient Alerts and Statuses Military Information                                                                                                    | Relati | onships Guarantor Insurance   |  |  |  |  |  |
| Medicare Coverage       Wounded Warrior         NO       NO         + Add & Yiew       Remove         Anage Profiles       Image Submit Eligibility         Ligibility       Tetrails |        |                               |  |  |  |  |  |
| Profile                                                                                                    | Seq    | Health Plan                   |  |  |  |  |  |
| ▲ 01DOD-US MILITARY RETIRED FAMILY MBF                                                                                                    |        |                               |  |  |  |  |  |
|                                                                                                    | 1      | BS WASHINGTON REGENCE PPO     |  |  |  |  |  |
|                                                                                                    | 2      | TRICARE PRIME FAMILY MBR NAVY |  |  |  |  |  |
|                                                                                                    | 3      | TRICARE FINAL BENEFIT         |  |  |  |  |  |

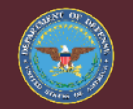

Medically Ready Force... Ready Medical Force

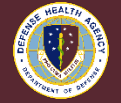

## **PIP 1.0 MIHP Encounters Perspective**

- Encounter Perspective = 'Encounter/Visit Level'
  - First- Registration Perspective Update MIHP
  - Second- Encounter Perspective Update Profile or MIHP

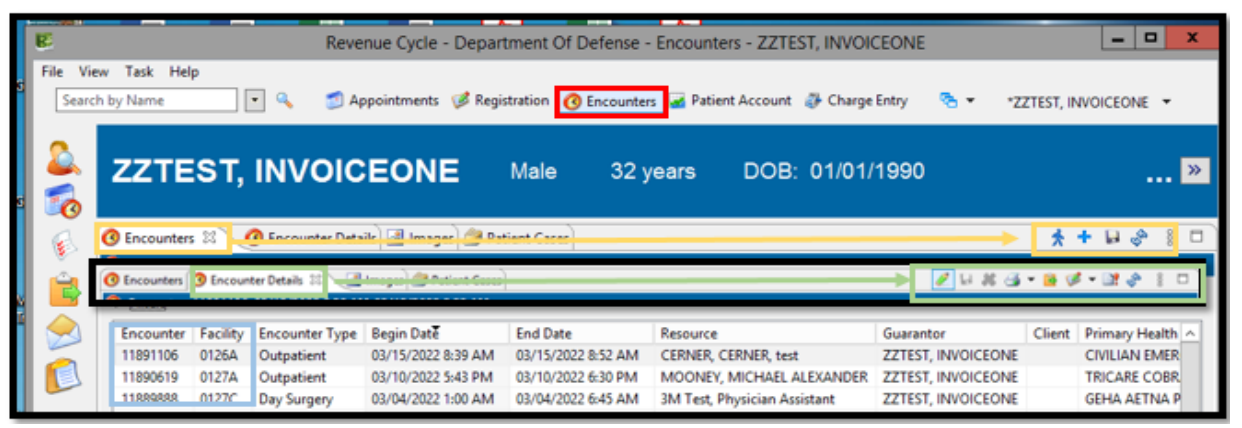

### UNCLASSIFIED

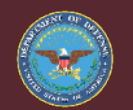

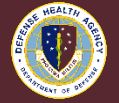

## **PIP 1.0 MIHP Encounters Patient Encounters**

• 'Encounters' tab provides list of patient Encounters.

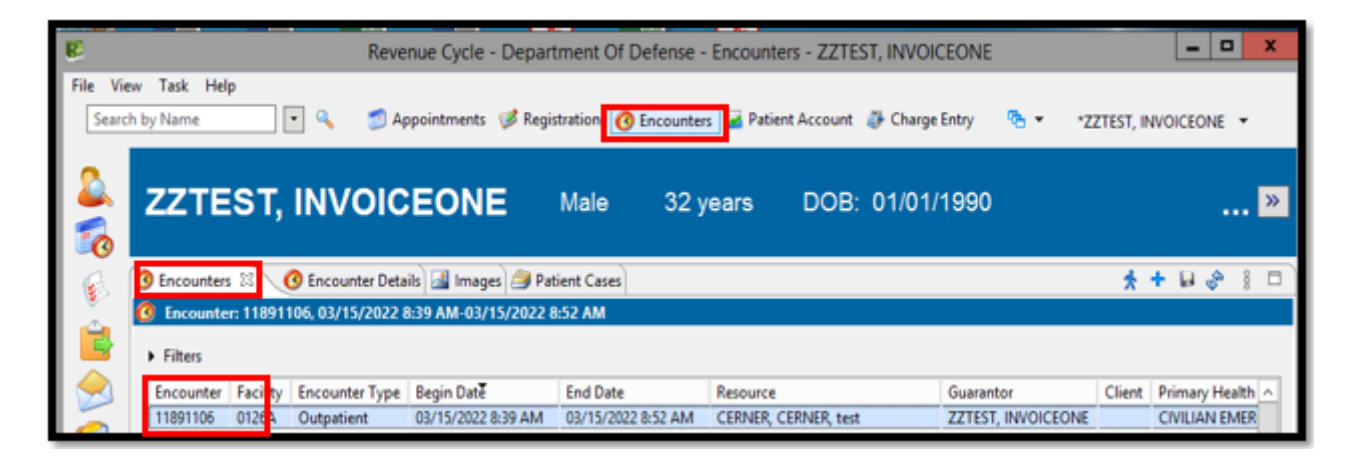

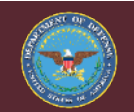

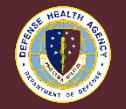

## **PIP 1.0 MIHP Encounters Conversation - Modify**

• 'Encounter Details' tab ~ Conversation and Modify

|              | 🦉 🔛 🚜 🎿 🕶 😴 🖇 🛙                         |
|--------------|-----------------------------------------|
| $\checkmark$ | Modify PreReg/Full Reg - DoD            |
|              | Check In - DoD                          |
|              | Modify Visit - Place of Service - DoD   |
|              | Modify Lifetime Prescription - DoD      |
|              | Care Not Rendered - DoD                 |
|              | Discharge Encounter - DoD               |
|              | ED Discharge Encounter - DoD            |
|              | Newborn Modify - DoD                    |
|              | Leave of Absence - DoD                  |
|              | Modify Absent Sick - DoD                |
|              | ED Modify - DoD                         |
|              | ED Admit - DoD                          |
|              | Nursing - DoD                           |
|              | HIM - DoD                               |
|              | Unknown Patient ID/Modify - DoD         |
|              | WH Manage Family Relationship - DoD     |
|              | Modify Network Referral Tracking - DoD  |
|              | Modify Outside Documentation Only - DoD |
|              | Modify Client Billing                   |
|              | Modify Mass Readiness - DoD             |

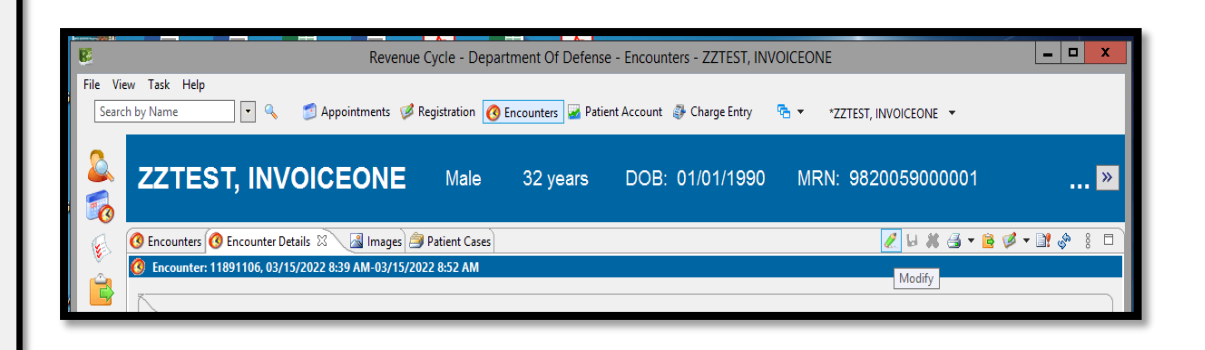

UNCLASSIFIED

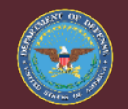

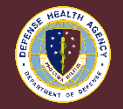

## **PIP 1.0 MIHP Encounters Change Profile**

• 'Encounter Details' tab - 'Insurance' tab ~ Change Profile

| 🔇 Encounters 🔇 *Encounter Details 🛛  |         | Patient Cases                |             |                  |
|--------------------------------------|---------|------------------------------|-------------|------------------|
| O Encounter: 24321979, 03/11/2022 0  | 7:50-0  | 3/11/2022 23:59              |             |                  |
| Modify PreReg/Full Reg - DoD         |         |                              |             |                  |
| Encounter Details Patient Identifier | s Guai  | rantor Insurance             |             |                  |
| BENCAT                               | ATCA    |                              |             |                  |
| S Retired V                          | 11512   |                              |             |                  |
| TRICARE/OGP Verify Status            | DHI Ver | rify Status                  |             |                  |
| Verified - DEERS                     | Requir  | ed 🗸                         |             |                  |
| Medicare Coverage                    | Vound   | ed Warrior                   |             |                  |
|                                      | NO      |                              |             |                  |
| 🕂 Add 🧷 Modify 🥝 Remov               | /e 🛃    | Sequence Insurances 🔺 Change | e Profile 🗏 | 🗐 Submit Eligibi |
| * •                                  | Seq     | Health Plan                  | Payer       | Financial Class  |
| ▲ 01DOD-US MILITARY RETIRED          |         |                              |             |                  |
|                                      | 1       | TRICARE PRIME SPONSOR NAVY   | TRICARE     | Tricare          |
|                                      | 2       | TRICARE FINAL BENEFIT        | SELF PAY    | Self Pay         |

#### UNCLASSIFIED

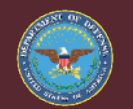

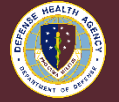

## **Requesting New Health Plan(s)**

- MHS Genesis Medical Insurance Health Plan Format:
  - Transition of the PIP will occur on 02/20/2022.
  - Medical HIC-ID formats are end-dated for 03/31/2022
  - New format will be the Joint Insurance Health Plan (JIHP), the JIHP is a joint collaboration with the VA as Cerner Bedrock is a shared database of health plans/insurance carriers.
  - New Other Health Insurance Policies will need to be added with the new JIHP format.

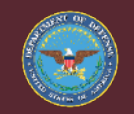

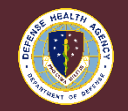

## **Requesting New Health Plan(s) cont.**

- Request Insurance Health Plan:
  - ABACUS will continue to use the HIC-ID format for both Medical and Pharmacy.
  - A net new insurance health plan request may include a JIHP format for Genesis and a HIC-ID format for ABACUS. This includes new pharmacy insurance health plans.

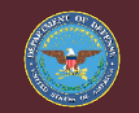

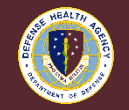

# **Requesting New Health Plan(s) JIHP**

- All net new health plans, to include pharmacy will follow the JIHP format within MHS Genesis, the medical will be 100% JIHP as of 1-February-2022, the pharmacy will be a mixture with the goal to be 100% JIHP format.
- ABACUS HIC-ID will be required for both medical and pharmacy, once an MTF transitions to RevX-CPA billing then medical will no longer require a HIC-ID and to be added ABACUS.
- There is a standard process to request a new or update an existing health plan; this will assist in keeping a clean health plan database.

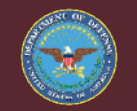

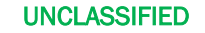

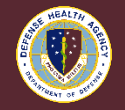

48

## **New Insurance Request – Process Flow**

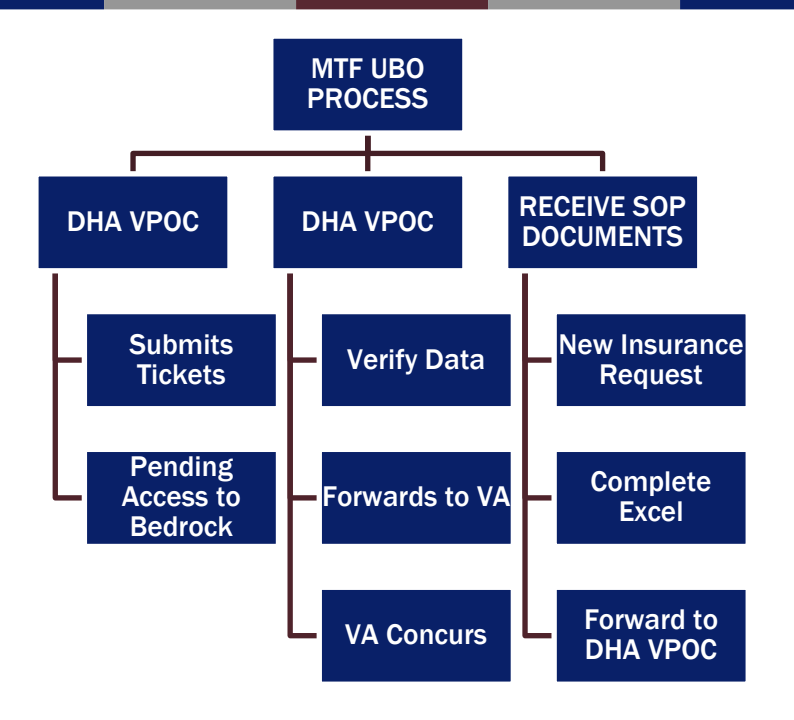

UNCLASSIFIED

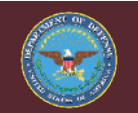

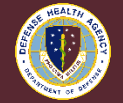

## **Cerner Bedrock Health Plan List**

 Joint Insurance Health Plans (JIHP) within Cerner bedrock require mapping to each MTF DMIS within MHS Genesis. Most JIHP mapped to every MTF DMIS, there will be exceptions. There will be a report within MHS Genesis to verify if a health plan is in Cerner bedrock, or not. If a health plan is in Cerner bedrock, then a request goes to DHA UBO VPOC. VA requires separate health plans for additional nuances for their patients.

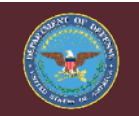

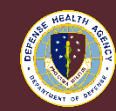

# **Cerner Bedrock Health Plan List (cont.)**

### If health data is not in local Genesis.

- 1. Run Cerner Bedrock Health Plan List to see if health plan is in Cerner RevX Health Plan (not developed yet).
- 2. If health plan is on report, request health plan to add to local Genesis; complete 'CPA UBO SOP F2 JIHP Insurance Health Plan Request v' -Excel.
- 3. If health plan is on report, but new address is required, complete 'CPA UBO SOP F2 JIHP Insurance Health Plan Request v' -Excel.
  - Include Health Plan ID, plus address to add. The insurance names must be exact, if not request new health plan.
- 4. Miscellaneous Health Plan refer to DOD RevX SOP Insurance Billing for process; then complete 'CPA UBO SOP F2 JIHP Insurance Health Plan Request v' -Excel.

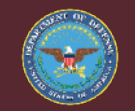

### UNCLASSIFIED

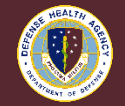

## **Insurance Health Plan Search – Medical**

- 1. First, Search for insurance health plan in ABACUS.
- 2. ABACUS
  - a. Health plan *is* in ABACUS.
  - b. Health plan is <u>not</u> in ABACUS
- **3.** Search for insurance health plan in Genesis, either HIC-ID format or JIHP format.
- 4. Health plan is *not* in Genesis.
- 5. Genesis and ABACUS New JIHP request, if applicable.
- 6. Verify Insurance:

- 7. Provide Verification of Insurance Name and Address
  - a. Capture Screenshot of insurance name and address, or
  - b. Copy of insurance card with no PII/PHI, or
  - c. Phone notes
- 8. Complete the "Insurance Request Form"; follow steps below.
  - a. 'CPA UBO SOP F2 JIHP Insurance Health Plan Request v' -Excel
- 9. Email request to DHA UBO Verification Point of Contact (VPOC)

dha.ncr.j-1-8.mbx.ubo-health-plan-requests@mail.mil

### UNCLASSIFIED

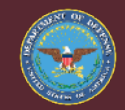

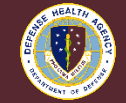

## **Example – Medical Insurance Request Form**

| INSURANCE REQUEST FORM ~ REQUIRED INFORMATION     | l de la constante de la constante de |
|---------------------------------------------------|----------------------------------------------------------------------------------------------------|
| Name of Carrier                                   | GEHA                                                                                                    |
| Health Plan Processor                             | UNITED HEALTH CARE                                                                                                    |
| Type of Plan                                      | PPO                                                                                                    |
| Health Plan Name / Alias (Medical Three Above)    | GEHA UNITED HEALTH CARE PPO                                                                                                    |
| Insurance Name Plan Organization (Payer)          | GOVERNMENT EMPLOYEES HEALTH ASSOCIATION                                                                                                    |
| Plan Service Type                                 | MEDICAL                                                                                                    |
| Plan Financial Class                              | ОНІ                                                                                                    |
| Plan Type                                         | оні                                                                                                    |
| Address (Zip code +4)                             | PO BOX 30783, SALT LAKE CITY, UT 84130-0783                                                                                                    |
| Phone Number                                      | 877-343-1887                                                                                                    |
| Electronic Data Interchange (Professional SSI)    | 39026-NOCD                                                                                                    |
| Electronic Data Interchange (Institutional SSI)   | 39026-NOCD                                                                                                    |
| Pharmacy BIN - PCN                                | N/A                                                                                                    |
|                                                   |                                                                                                    |
| MTF Name                                          | DHA Sunshine Medical Center                                                                                                    |
| DMIS                                              | 5555                                                                                                    |
| Requestor                                         | Rain Biller                                                                                                    |
| Email ~ Phone Number                              | Rain.H.Biller.civ@mail.mil 360-777-5555                                                                                                    |
| Date                                              | 1-Nov-2021                                                                                                    |
| Comment                                           | Request New Insurance Health Plan: Genesis and ABACUS.                                                                                                    |
| Verification (Insurance Screenshot or phone call) | Screenshot included- 2021 Data                                                                                                    |
|                                                   |                                                                                                    |
| Add ABACUS HIC-ID or put "Need HIC-ID".           | Need HIC-ID ** OR ** GEHUT0000                                                                                                    |
|                                                   |                                                                                                    |

### UNCLASSIFIED

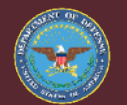

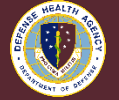

## **Example – Pharmacy Insurance Request Form**

| INSURANCE REQUEST FORM ~ REQUIRED INFORMATION     | N Contraction of the second second second second second second second second second second second second second |
|---------------------------------------------------|----------------------------------------------------------------------------------------------------|
| Name of Carrier                                   | CAREMARK                                                                                                    |
| Health Plan Processor                             |                                                                                                    |
| Type of Plan                                      | RX ONLY                                                                                                    |
| Health Plan Name / Alias (Medical Three Above)    | CAREMARK RX ONLY 610415 73227                                                                                   |
| Insurance Name Plan Organization (Payer)          | CAREMARK RX                                                                                                    |
| Plan Service Type                                 | PHARMACY                                                                                                    |
| Plan Financial Class                              | ОНІ                                                                                                    |
| Plan Type                                         | ОНІ                                                                                                    |
| Address (Zip code +4)                             | PO BOX 52197, PHOENIX, AZ 85072-0000                                                                            |
| Phone Number                                      | (800) 516-1885                                                                                                  |
| Electronic Data Interchange (Professional SSI)    | N/A                                                                                                    |
| Electronic Data Interchange (Institutional SSI)   | N/A                                                                                                    |
| Pharmacy BIN - PCN                                | 610415 - 73227                                                                                                  |
|                                                   |                                                                                                    |
| MTF Name                                          | DHA Sunshine Medical Center                                                                                     |
| DMIS                                              | 5555                                                                                                    |
| Requestor                                         | Rain Biller                                                                                                    |
| Email ~ Phone Number                              | Rain.H.Biller.civ@mail.mil 360-777-5555                                                                         |
| Date                                              | 1-Nov-2021                                                                                                    |
| Comment                                           | Request New Insurance Health Plan: Genesis and ABACUS.                                                          |
| Verification (Insurance Screenshot or phone call) | 29Nov21 Called 800-555-7777 Caremark - Verified BIN-PCN                                                         |
|                                                   |                                                                                                    |
| Add ABACUS HIC-ID or put "Need HIC-ID".           | Need HIC-ID ** OR ** CARAZ0000                                                                                  |
|                                                   |                                                                                                    |

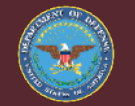

UNCLASSIFIED

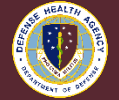

# **Example – Medical Health Plan: Naming Convention**

- **1.** Name of Carrier: AARP
- 2. Health Plan Processor: United Healthcare
- 3. Type of Plan: PPO
  - 1. Health Plan name is "AARP United Healthcare PPO"
  - 2. Note- Use abbreviation UHC if characters exceed 60.
- 4. Insurance Name Plan Organization: AARP

- **1.** Name of Carrier: AETNA
- 2. Health Plan Processor: AETNA
- 3. Type of Plan: PPO
  - 1. Health Plan name is "AETNA PPO"
  - 2. Note- Use abbreviation UHC if characters exceed 60
- 4. Insurance Name Plan Organization: AETNA

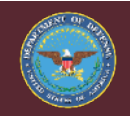

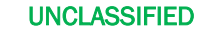

# HEALT

## **Example – Blue Cross Blue Shield Health Plan**

- Name of Carrier:
  - BC BLUE CROSS
  - BS BLUE SHIELD
  - BCBS BLUE CROSS BLUE SHIELD
- Health Plan Processor
  - PREMERA
  - REGENCE
  - ANTHEM.

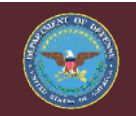

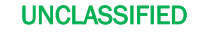

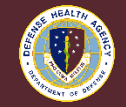

## **Example – Blue Cross Blue Shield Health Plan (cont.)**

- Type of Plan: PPO ~ HMO ~ FEP
  - Health Plan Name is "BCBS OHIO ANTHEM FEP" OR "BCBS OHIO ANTHEM PPO"
- Insurance Name Plan Organization:
  - BLUE CROSS BLUE SHIELD OHIO ANTHEM
  - BLUE CROSS WASHINGTON PREMERA
  - BLUE CROSS BLUE SHIELD UTAH REGENCE
- For a listing of BCBS companies see:
  - <u>https://www.bcbs.com/bcbs-companies-and-licensees</u>

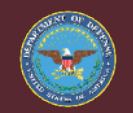

UNCLASSIFIED

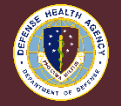

## **Example – Pharmacy Health Plan: Naming Convention**

- Name of Carrier: CVS CAREMARK
- Add: RX ONLY
- BIN: 55555
- PCN: 78910
  - Health Plan Name: CVS CAREMARK RX ONLY 55555 78910

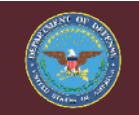

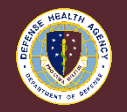

UNCLASSIFIED

## **SSI Group Clearinghouse**

 SSI Group Clearinghouse is Defense Health Agency (DHA) new electronic intermediary for electronic billing and responses, the SOP will include set-up of Payer-ID for 837 - Electronic Billing Professional and Facility (Institutional); soon it will have the setup for 835 – Electronic Remittance Advice. The SOP will only address 837 set-up, the 835 set-up will occur just prior to golive.

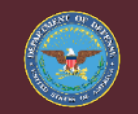

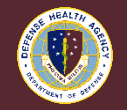

## **SSI Group Clearinghouse cont.**

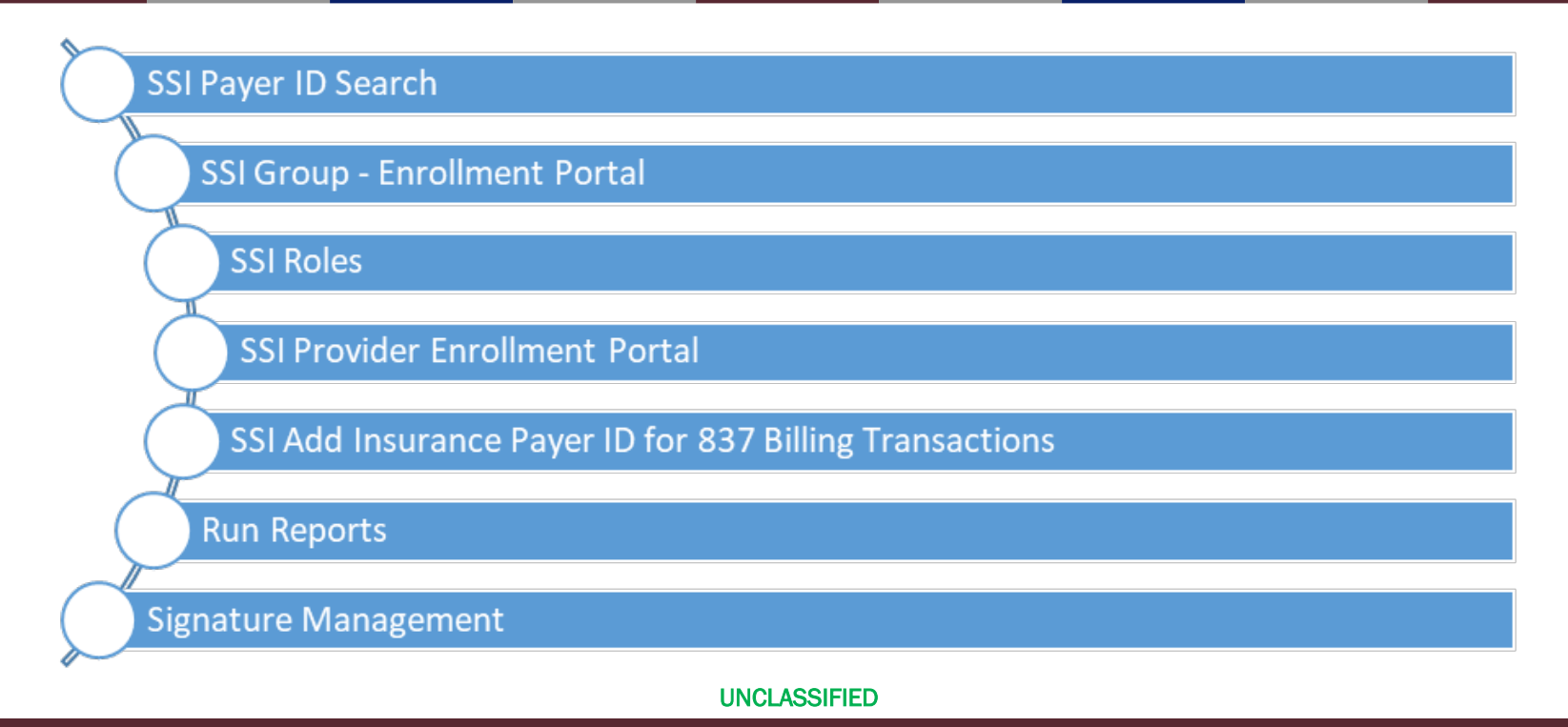

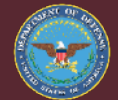

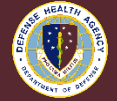

## **SSI Group Clearinghouse- Payer ID**

- SSI has its own Payer IDs, the payer ID is part of the data collection required for Cerner Bedrock Health Plan set-up
- Paper claims and pharmacy claims do not have a Payer ID; some of the medical plans may not have one.

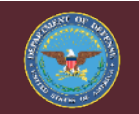

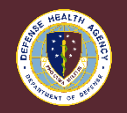

## SSI Payer ID Search – Screenshot SSI Search Screen

- Access SSI at <a href="https://cws.ssigroup.com/payerlist/">https://cws.ssigroup.com/payerlist/</a>
  - The Search screen opens with several options; the following steps provide examples of navigating the system.

| SSI Batch Production Payer List SSI Real-time Production Payer List S | SI Dental Transport Payer List Claimsnet Production Paye   | r List       |                                                                  |            |
|-----------------------------------------------------------------------|------------------------------------------------------------|--------------|------------------------------------------------------------------|------------|
| Payer Name<br>Enter Payer Name                                        | Туре                                                       | SOP          | Payer ID                                                         |            |
| Type in the payer name you are searching for then hit the tab key.    | Select a type                                              | Select a SOP | Select a Payer ID                                                |            |
| Claims (837)<br>In Production Enrollment Required Clear               | ERA (835)<br>● In Production ● Enrollment Required ● Clear | Cia<br>• I   | him Status (276/277)<br>n Production ●Enrollment Required ●Clear |            |
| Reset View Legend Export To Excel                                     | Hover over each icon to see legend                         |              |                                                                  | <u>SSI</u> |

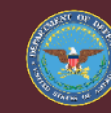

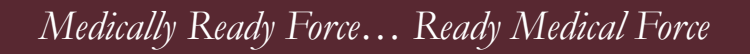

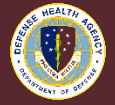

## **SSI Payer ID Search – Screenshot 'Payer ID' Field**

• 'Payer ID' Field- Easiest way to find SSI Payer ID, enter the Payer ID from website, ABACUS, or other. Not exact.

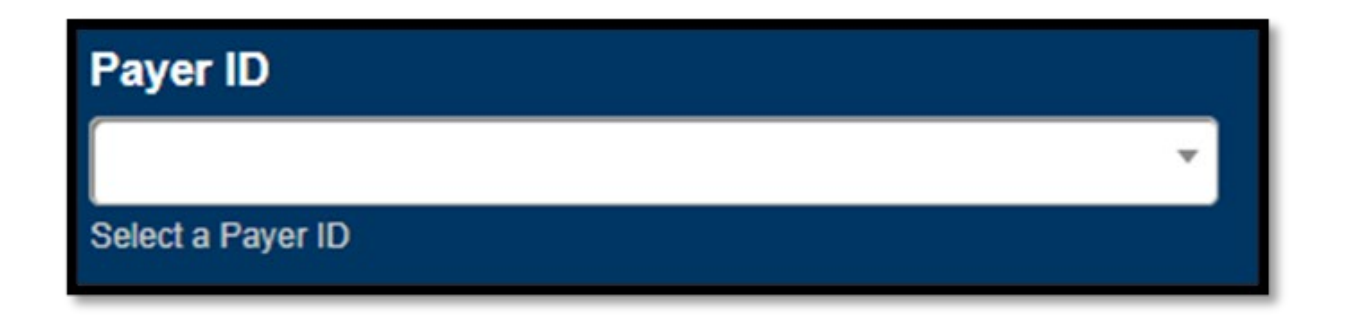

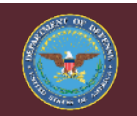

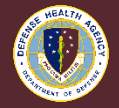

## SSI Payer ID Search – Screenshot 'Payer ID Field' - Search by Payer ID

- Search By Payer ID
  - Enter Payer ID, 62308-NOCD, select the 62308-NOCD. SSI Payer ID appended with "NOCD".

| Payer ID   |   |
|------------|---|
|            | A |
| 62308      |   |
| 62308-NOCD |   |

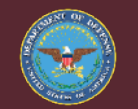

UNCLASSIFIED

Medically Ready Force... Ready Medical Force

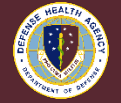

64

## **SSI Payer ID Search**

- CIGNA data displayed, do not assume the Institutional (INST) and Professional (PROF) are always the same.
  - Type: INST and PROF
- Payer Name: CIGNA, not Behavioral Health there is not electronic billing for behavioral health.
- SOP: COM is for Commercial.
- SSI Payer ID: SSI Payer ID logic, add this to request. Do not take Payer ID and add –NOCD without research.
- Payer Health Plan ID: Payer ID from payer.
  - Claims 837- When there is a green check mark, electronic billing is available.
  - Secondary Available- Secondary insurance coverage billed electronically when the green check mark is present.

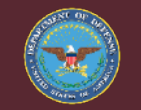

### UNCLASSIFIED

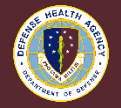

## SSI Payer ID Search – Screenshot SSI Payer ID Search Results

- File Level Acknowledgement- Payer response of receiving / accepting claim when the green check mark is present.
- Claim Level Reporting- 277 this is not used.

| Type ∽ ↓≞ | Payer<br>Name ↓†                    | SOP v 11 | SSI<br>Payer<br>ID ↓† | Payer<br>Health<br>Plan ID 🎝 | Claims<br>(837) ↓† | Secondary<br>Available Iî | File Level<br>Acknowledgement 1 | Claim<br>Level<br>Reporting ↓↑ |
|-----------|-------------------------------------|----------|-----------------------|------------------------------|--------------------|---------------------------|---------------------------------|--------------------------------|
| INST      | CIGNA/CIGNA<br>BEHAVIORAL<br>HEALTH | СОМ      | 62308-<br>NOCD        |                              |                    |                           |                                 |                                |
| • INST    | CIGNA                               | COM      | 62308-<br>NOCD        | 62308                        | 0                  | 0                         | 0                               | 277                            |
| • PROF    | CIGNA                               | COM      | 62308-<br>NOCD        | 62308                        | 0                  | 0                         | 0                               | 277                            |

### UNCLASSIFIED

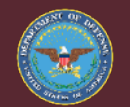

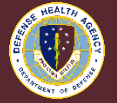

## SSI Payer ID Search – Screenshot 'Payer ID – Clearing' Search Field

- 'Payer ID Clear' Search Field
  - Click drop-down, drag the right \*\*?? To the top, select the thin blue line.

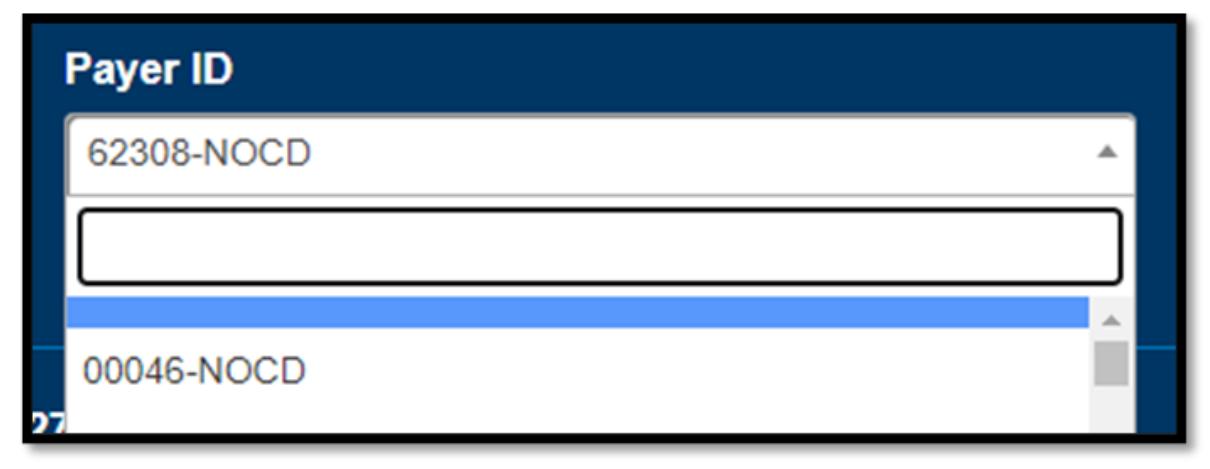

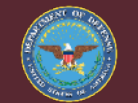

Medically Ready Force... Ready Medical Force

**UNCLASSIFIED** 

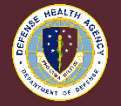

67

## **SSI Payer ID Search – BCBS**

- Search for Blue Cross Blue Shield (BCBS)
- Payer Health Plan ID
  - ABACUS clearinghouse did not use BCBS ID; the Search did not provide results with Payer ID.
- Contact local Blue's for their Payer Health Plan ID, there may be more than one.
  - THIS IS IMPORTANT! Ensure all of your BC and BS are correct in Cerner Bedrock; needed for SSI set-up.
- Payer Name "Premera" provided large results. Premera is Washington State Blue Cross.

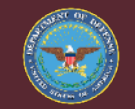

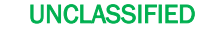

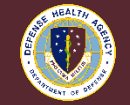

### **SSI Payer ID Search – Screenshot Premera Search Results**

- Payer Name "Premera" provided large results.
  - Premera is Washington State Blue Cross.

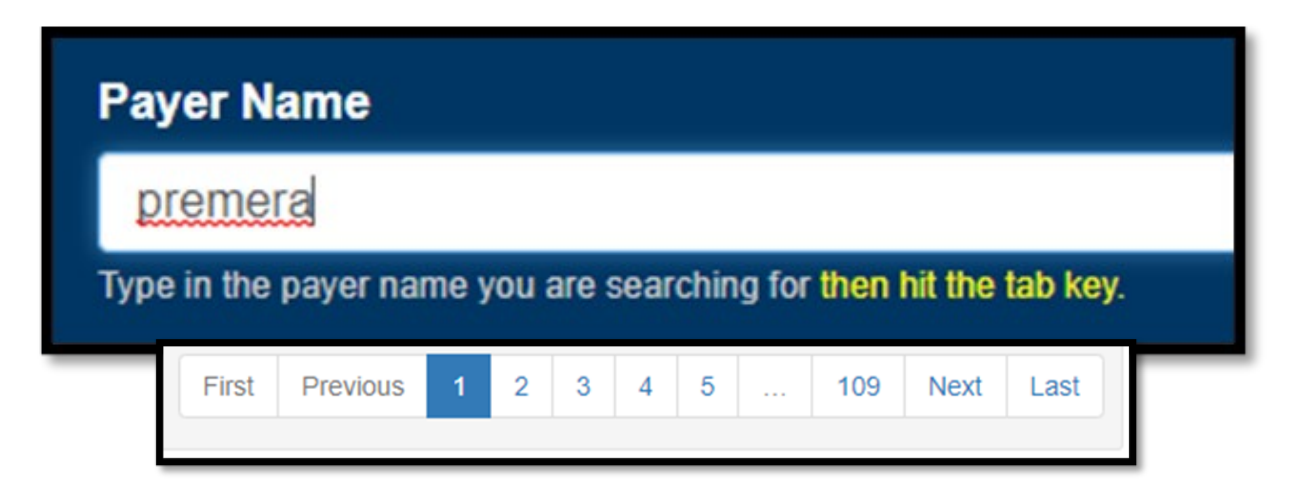

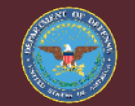

Medically Ready Force... Ready Medical Force

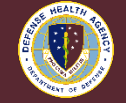

# **SSI Payer ID Search – Screenshot Selecting BLU**

- Field SOP selected BLU from list. For new Search, select SOP again.
- SOP All
  - BLU Blue Cross / Blue Shield
  - CAD Medicare / Medicare Advantage DHA UBO does not bill for this, exception emergency department
  - CAR State Medicaid DHA UBO does not bill for this, exception emergency department
  - CHM Tricare Government
  - COM Commercial
  - WC Workmans Compensation

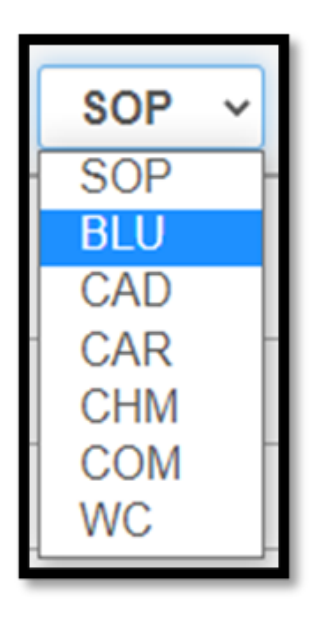

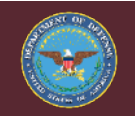

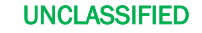

Medically Ready Force... Ready Medical Force

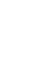

70

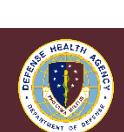

## SSI Payer ID Search – Screenshot Payer Name – Alphabetize

• Payer Name Field- Select the up/down arrows to alphabetize.

Payer Name

• The Blue's Search will differ per state and blue payer.

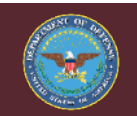

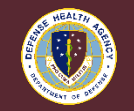

UNCLASSIFIED

### **SSI** Payer ID Search – Screenshot Washington State Blues

- Washington State start with WA.
  - WA BLUE CROSS Premera is not in name.
  - WA REGENCE BLUE SHIELD Has Regence in name.
  - WA BLUE CROSS SSI Payer ID is 99999-0904
  - WA REGENCE BLUE SHIELD SSI Payer ID is 99999-0299

| O INSI | VERDER                 | HUI   | 10110000     | HE HSVI              | V      |                        |
|--------|------------------------|-------|--------------|----------------------|--------|------------------------|
| Type v | Payer Name             | BLU v | SSI Payer ID | Payer Health Plan ID | Claims | Secondary<br>Available |
| PROF   | WA BLUE CROSS          | BLU   | 99999-0094   | 00430                | 0      | 0                      |
| INST   | WA BLUE CROSS          | BLU   | 99999-0094   | 00430                | 0      | 0                      |
| INST   | WA REGENCE BLUE SHIELD | BLU   | 99999-0299   | 00932                | 0      |                        |
| PROF   | WA REGENCE BLUE SHIELD | BLU   | 99999-0299   | 00932                | 0      |                        |

### UNCLASSIFIED

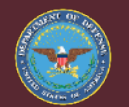

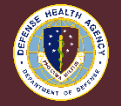
# SSI Payer ID Search – Screenshot of California Blue Cross Blue Shield

• California Blue Cross – Blue Shield differ from Washington

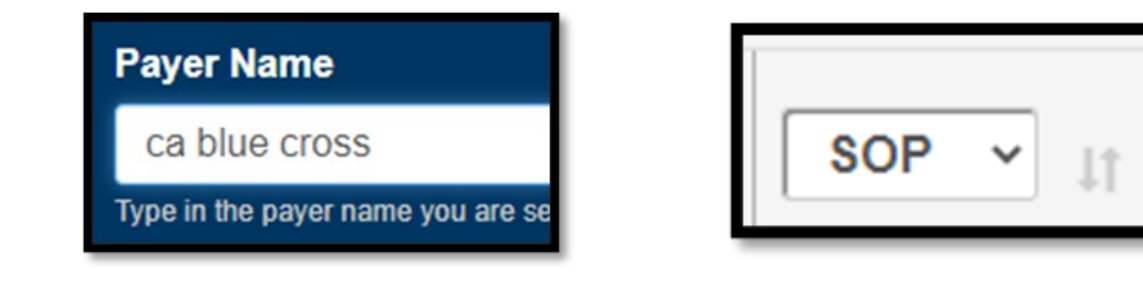

| INST | CA BLUE SHIELD | BLU | 94036-NOCD | 94036 | 0 | 0 | 0 | 277 PLR | 8 |
|------|----------------|-----|------------|-------|---|---|---|---------|---|
| PROF | CA BLUE SHIELD | BLU | 94036-NOCD | 94036 | 0 |   | 0 | 277 PLR | 8 |

### UNCLASSIFIED

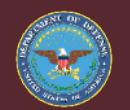

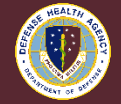

# SSI Payer ID Search – Screenshot of California Blue Cross Blue Shield (cont.)

| INST | ANTHEM CA BLUE CROSS | BLU | 47198-NOCD | 47198 |   |   |     | 8 |
|------|----------------------|-----|------------|-------|---|---|-----|---|
| PROF | ANTHEM CA BLUE CROSS | BLU | 47198-NOCD | 47198 |   |   |     | 8 |
| INST | ANTHEM CA BLUE CROSS | BLU | 47198-NOCD | 47198 | 0 | 0 | 277 |   |
| PROF | ANTHEM CA BLUE CROSS | BLU | 47198-NOCD | 47198 | 0 | 0 | 277 |   |

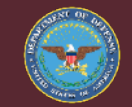

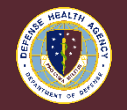

UNCLASSIFIED

# SSI Payer ID Search – Screenshot GEHA Aetna Signature Administrators (ASA)

| Aetna Signature Administrators (If the subscriber lives in any  |
|-----------------------------------------------------------------|
| of the following states: Alaska, Arizona, California, Colorado, |
| Connecticut, Georgia, Kentucky, Maine, Massachusetts,           |
| Michigan, Nevada, New Hampshire, New Jersey, New York,          |
| Ohio, Oregon, Pennsylvania, Rhode Island, Vermont,              |
| Washington)                                                     |
| EDI Submitter #06603                                            |
| GEHA-ASA                                                        |
| P.O. Box 981707, El Paso, TX 79998-1707                         |
| Phone: (800) 821-6136                                           |

| Payer ID   |  |
|------------|--|
| 06603-NOCD |  |
| 06603      |  |
| 06603-NOCD |  |

| Type ∽ ↓↑ | Payer Name 🕸 | SOP ▼ ↓↑ | SSI Payer ID | Payer Health Plan ID | Claims<br>(837) ↓↑ | Secondary Available | File Level Acknowledgement $\downarrow \uparrow$ | Claim<br>Level<br>Reporting ↓↑ | Claim<br>Status<br>(276/277) ↓↑ | ERA<br>(835) ↓† |
|-----------|--------------|----------|--------------|----------------------|--------------------|---------------------|--------------------------------------------------|--------------------------------|---------------------------------|-----------------|
| INST      | ASAGEHA      | СОМ      | 06603-NOCD   | 06603                | 0                  | 0                   | 0                                                | 277                            |                                 |                 |
| PROF      | ASAGEHA      | COM      | 06603-NOCD   | 06603                | 0                  | 0                   | 0                                                | 277                            |                                 |                 |

#### UNCLASSIFIED

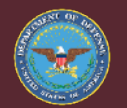

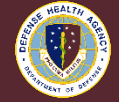

## **SSI Payer ID Search – Screenshot GEHA UHC Choice Plus**

UnitedHealthcare Choice Plus (If the subscriber lives in any of the following states: Delaware, Florida Louisiana, Maryland, North Carolina, Oklahoma, Texas, Virginia, Washington DC, West Virginia and Wisconsin)

EDI Payer ID 39026 UnitedHealthcare Shared Services P.O. Box 30783, Salt Lake City, UT 84130-0783 UHC Provider Services Phone: (877) 343-1887

UnitedHealthcare Options PPO (If the subscriber lives in any of the following states: Alabama, Arkansas, Hawaii, Idaho, Illinois, Indiana, Iowa, Kansas, Minnesota, Mississippi, Missouri, Montana, Nebraska, New Mexico, North Dakota, South Carolina, South Dakota, Tennessee, Utah, Wyoming) EDI Payer ID 39026 UnitedHealthcare Shared Services P.O. Box 30783, Salt Lake City, UT 84130-0783 UHC Provider Services Phone: (877) 343-1887 UnitedHealthcare Choice Plus (all 50 states) EDI Payer ID 39026 UnitedHealthcare Shared Services P.O. Box 30783, Salt Lake City, UT 84130-0783 UHC Provider Services Phone: (844) 586-7309

UNCLASSIFIED

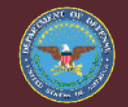

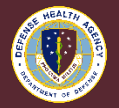

# SSI Payer ID Search – Screenshot GEHA UHC Choice Plus (cont.)

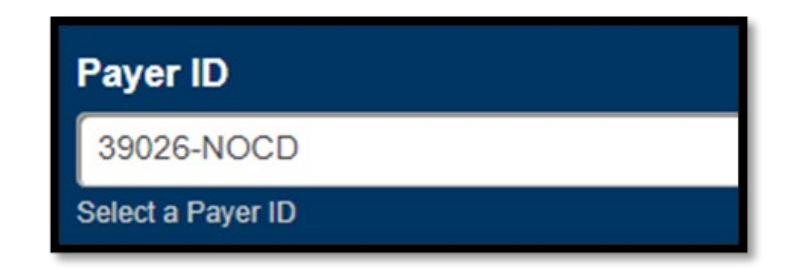

| Type ► | Payer Name | SOP ¥ | SSI Payer ID | Payer Health Plan ID | Claims<br>(837) ↓† | Secondary Available | File Level Acknowledgement | Claim<br>Level<br>Reporting ↓↑ | Claim<br>Status<br>(276/277) ↓↑ | ERA<br>(835) ↓† |
|--------|------------|-------|--------------|----------------------|--------------------|---------------------|----------------------------|--------------------------------|---------------------------------|-----------------|
| INST   | UMR        | COM   | 39026-NOCD   | 39026                | 0                  | 0                   | 0                          | 277                            |                                 | 8               |
| PROF   | UMR        | COM   | 39026-NOCD   | 39026                | 0                  | 0                   | 0                          | 277                            |                                 | 8               |

#### UNCLASSIFIED

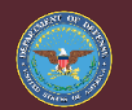

Medically Ready Force... Ready Medical Force

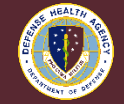

77

## **SSI Payer ID Search – Screenshot GEHA FEHB Medical**

If the patient has Medicare primary coverage, mail to GEHA: GEHA FEHB Medical P.O. Box 21542 Eagan, MN 55121

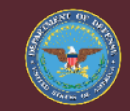

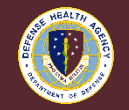

UNCLASSIFIED

# **Preparing for JIHP Transition**

- If you are a site that has not yet transitioned to MHS GENESIS, when your site goes live your health plans and insurance carriers will switch to the JIHP format
- DHA UBO VPOC will be providing you information in advance of Go-Live so that all necessary JIHP and medical insurance is ready as you switch
- Steps are detailed in Section 6.0 of the H1 Insurance Transition SOP

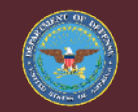

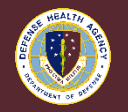

UNCLASSIFIED

# **JIHP Pre Go-Live Process**

### **ABACUS Report**

• Receive HIC-ID Report from VPOC

## Analyze Data

- Identify Health Plans in Genesis
- Identify Health Plans Not in Genesis

### **Insurance Health Plans Not in Genesis**

- Verify Insurance Health Plan
- Complete all required fields per SOP

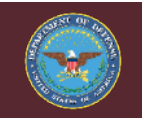

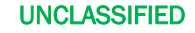

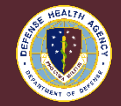

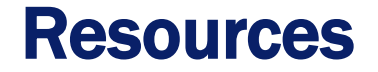

## Link to SOPs on DHA LaunchPad (CAC required): <u>https://info.health.mil/bus/brm/ubo/SitePages/LearningCenter.aspx</u>

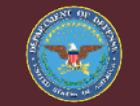

UNCLASSIFIED

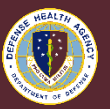

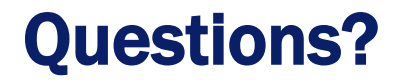

 Send any questions you have to <u>UBO.Helpdesk@IntellectSolutions.com</u> and ask any questions you have here!

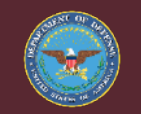

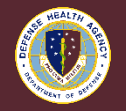

UNCLASSIFIED